| Table of Contents                                       |    |
|---------------------------------------------------------|----|
| Course Settings, Course Introductions and Announcements | 1  |
| Course Resources                                        | 7  |
| Labels                                                  | 7  |
| Files and URLs                                          | 11 |
| Pages                                                   | 17 |
| Course Activities                                       | 19 |
| Assignment                                              | 19 |
| Create a Quiz                                           | 22 |
| Chats                                                   | 30 |
| Forums                                                  | 32 |
| Appendices                                              | 40 |
| Appendix A                                              | 40 |
| Appendix B                                              | 41 |
| Appendix C                                              |    |
|                                                         |    |

# **Course Settings, Course Introductions and**

# Announcements

# Log in to your account

Enter the lms URL: <a href="mailto:lms.uz.ac.zw">lms.uz.ac.zw</a> on your web browser

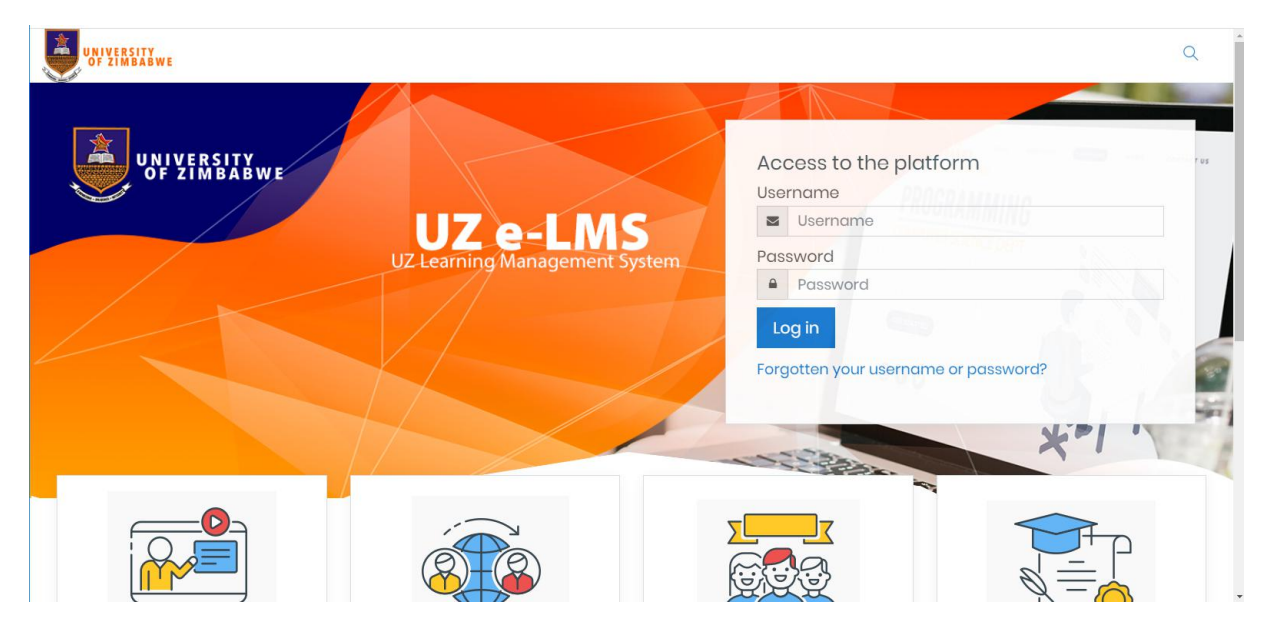

Default, login credentials are set to:

Username: your firstinitalsurname in lowercase

Password: your ECNumber

Click "Log in"

# Search for your course

After logging in, you will find your courses that the chairperson has assigned to you. Click on a course to start adding Course Content.

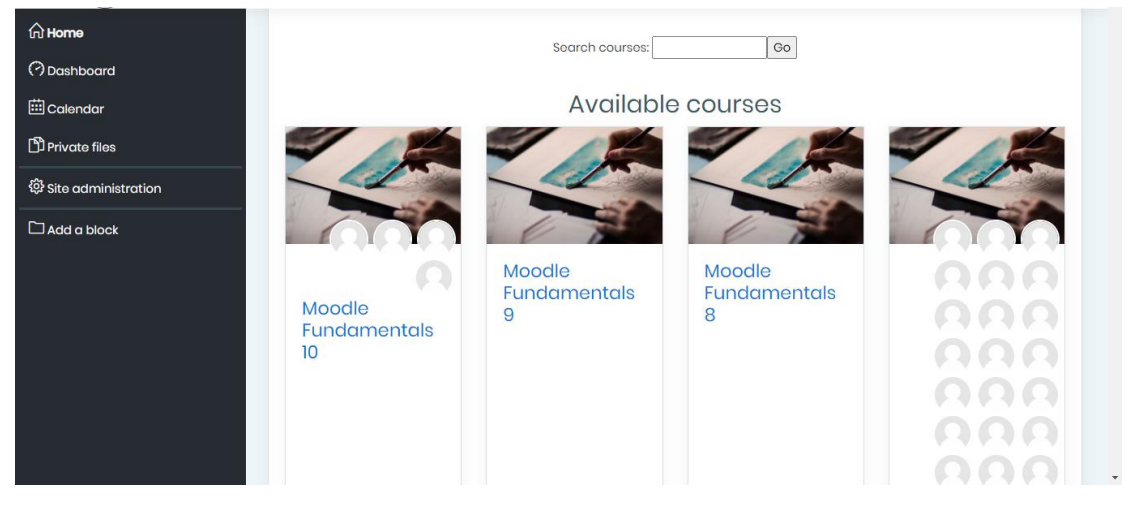

# Announcements

# What is an Announcement?

The course Announcements Forum is a special forum for announcements and is automatically created when a course is created. A course can have only one announcement forum. Only teachers and administrators can post announcements.

It can be used to post course welcomes, course outlines, assignment announcements and other notifications.

# How to make Announcements

Enable Editing Click gear icon and "Turn editing on"

| 🗢 INTCS101   |                                           | ٩                                                                                                    |
|--------------|-------------------------------------------|----------------------------------------------------------------------------------------------------|
| Participants | OF ZIMBABWE                               |                                                                                                    |
| J Badges     |                                           |                                                                                                    |
| Competencies | Communication Skills                      | Edit settings                                                                                                    |
| Grades       | Home / Courses / Miscellaneous / INTCS101 | Turn editing on                                                                                                    |
| ר General    |                                           | Course completion                                                                                                    |
| D Galera     |                                           | <b>T</b> Filters                                                                                                    |
| Topic 1      | Reg Announcements                         | Gradebook setup                                                                                                    |
| Topic 2      |                                           | 🖁 Backup                                                                                                    |
| Tonic 3      |                                           | 1 Restore                                                                                                    |
| D Topic 0    | Topic 1                                   | Ĵ Import                                                                                                    |
| □ Topic 4    |                                           | And the state of the state of t |
|              | Topic 2                                   | ← Reset                                                                                                    |
| Home         |                                           | More                                                                                                    |
| 🚯 Dashboard  | Topic 3                                   |                                                                                                    |
| Calendar     |                                           |                                                                                                    |

Click on"Add an activity or resource" under Announcements

| ≓ INTCS101   |                                           |                                 |
|--------------|-------------------------------------------|---------------------------------|
| Participants |                                           |                                 |
| U Badges     |                                           |                                 |
| Competencies | Communication Skills                      | Q -                             |
| I Grades     | Home / Courses / Miscellaneous / INTCS101 |                                 |
| 🗅 General    |                                           |                                 |
| 🗅 Topic 1    |                                           | Edit 👻                          |
| C Topic 2    | + ( Announcements 🖉                       | Edit 👻 🛔                        |
| 🗅 Topic 3    |                                           | ➡ + Add an activity or resource |
| 🗅 Topic 4    | 🕂 Topic 1 🖋                               | Edit 👻                          |
| M Hanna      |                                           | + Add an activity or resource   |
| w Home       | 👍 Topic 2 🖋                               | Edit 👻                          |
| B Dashboard  |                                           | + Add an activity or resource   |
| m Calendar   | ¥                                         |                                 |

| ×                         |                           | Add an activity or re                                                                                                    | source ×                                                                                                    |                                         |
|---------------------------|---------------------------|----------------------------------------------------------------------------------------------------|----------------------------------------------------------------------------------------------------|-----------------------------------------|
| ➢ INTCS101 ➢ Participants |                           | Elesson     Quiz                                                                                                    | <ul> <li>The page module enables a teacher to create a<br/>web page resource using the text editor. A page</li> </ul> |                                         |
| Badges                    |                           | SCORM package                                                                                                    | can display text, images, sound, video, web links<br>and embedded code, such as Google maps.                          |                                         |
| Competencies              | Communica                 | Survey                                                                                                    | Advantages of using the page module rather<br>than the file module include the resource being                         | \$*                                     |
| I Grades                  | Home / Courses / Miscella | Workshop                                                                                                    | devices) and easier to update.                                                                                        |                                         |
| C General                 |                           | RESOURCES                                                                                                    | For large amounts of content, it's recommended<br>that a book is used rather than a page.                             | Edit -                                  |
| C Topic 2                 | 🕂 👼 Announceme            | <ul> <li>Book</li> <li>File</li> </ul>                                                                                                    | A page may be used To present the terms and conditions of a                                                           | Edit 🕆 🛓                                |
| 🗅 Topic 3                 |                           | Folder                                                                                                    | course or a summary of the course syllabus     To embed several videos or sound files                                 | + Add an activity or resource           |
| 🗅 Topic 4                 | 🕂 Topic 1 🌶               | IMS content     package                                                                                                    | More help                                                                                                    | Edit 👻                                  |
| # Home                    |                           | Contraction     Contraction     Contracti |                                                                                                    | Add an activity or resource             |
| B Dashboard               | ♣ Торіс 2                 | 0 OURL                                                                                                    |                                                                                                    | Edit -<br>+ Add an activity or resource |
| m Calendar                | -                         |                                                                                                    |                                                                                                    |                                         |

## Scroll down to select "Page" resource

## Click "ADD"

| ×            |                           | Elesson             | The page module enables a teacher to create a                                                        | 🜲 🗩 Vongai Nyamunda 🐣 🔫       |
|--------------|---------------------------|---------------------|----------------------------------------------------------------------------------------------------|-------------------------------|
| € INTCS101   |                           | Quiz                | web page resource using the text editor. A page<br>can display text, images, sound, video, web links |                               |
|              |                           | SCORM package       | and embedded code, such as Google maps.                                                              |                               |
| Participants | Communica                 | Survey              | Advantages of using the page module rather                                                           | Ø -                           |
| Badges       | Home / Courses / Miscella | O Wiki              | than the file module include the resource being<br>more accessible (for example to users of mobile   |                               |
| Competencies |                           | Workshop            | devices) and easier to update.                                                                       |                               |
| I Grades     |                           | RESOURCES           | For large amounts of content, it's recommended that a book is used rather than a page.               |                               |
| 🗅 General    | 🕂 📑 Announceme            | Book                | A page may be used                                                                                   | Edit 👻                        |
| Co Topic 1   |                           | File                | To present the terms and conditions of a                                                             | Edit 🕆 🛔                      |
|              |                           | Folder              | Course or a summary of the course syllabus     To embed several videos or sound files                | + Add an activity or resource |
| C Topic 2    | 🕂 Topic 1 🖋               | IMS content package | together with some explanatory text                                                                  | Edit 👻                        |
|              |                           | Abel                | <b>W</b> ore help                                                                                    | + Add an activity or resource |
| C Topic 4    | 🚓 Topic 2 🖋               | Page                |                                                                                                    | Edit *                        |
| # Home       |                           | 🛛 👌 URL             |                                                                                                    | + Add an activity or resource |
| B Dashboard  | 🕂 Topic 3 🖋               |                     |                                                                                                    | Edit 👻                        |
| 🛱 Calendar 👻 |                           |                     |                                                                                                    | + Add an activity or resource |

## View page to "Add a new Page"

| F INTCS101   | UNIVERSITY<br>OF ZIMBABWE                                               |            |
|--------------|-------------------------------------------------------------------------|------------|
| Participants |                                                                         |            |
| Badges       |                                                                         |            |
| Competencies | Communication Skills                                                    |            |
| I Grades     | Home / Courses / Miscellaneous / INTCS101 / General / Adding a new Page |            |
| 🗅 General    |                                                                         |            |
| 🗅 Topic 1    | Adding a new Page                                                       |            |
| 🗅 Topic 2    |                                                                         | Expand all |
| 🗅 Topic 3    | ▼ General                                                               |            |
| C Topic 4    | Name                                                                    |            |
| # Home       | Description                                                             |            |
| Dashboard    |                                                                         |            |
| m Calendar   |                                                                         |            |

#### Enter page name

| F INTCS101   |                                                                         | ۹            |
|--------------|-------------------------------------------------------------------------|--------------|
| Participants |                                                                         |              |
| Badges       |                                                                         |              |
| Competencies | Communication Skills                                                    |              |
| I Grades     | Home / Courses / Miscellaneous / INTCS101 / General / Adding a new Page |              |
| 🗅 General    |                                                                         |              |
| 🗅 Topic 1    | Adding a new Page                                                       |              |
| C Topic 2    | - Coperal                                                               | ▶ Expand all |
| 🗅 Topic 3    | General                                                                 |              |
| 🗅 Topic 4    | → Name • Welcome                                                        |              |
| # Home       | Description                                                             |              |
| Dashboard    |                                                                         |              |
| 🛗 Calendar   | •                                                                       |              |

#### **Enter Page Content**

| F INTCS101   | → Name ● Welcome!                                                      |
|--------------|------------------------------------------------------------------------|
| Participants |                                                                        |
| Badges       |                                                                        |
| Competencies |                                                                        |
| I Grades     |                                                                        |
| 🗅 General    |                                                                        |
| 🗅 Topic 1    |                                                                        |
| C Topic 2    | Display description on course page 2                                   |
| 🗅 Topic 3    | - Content                                                              |
| 🗅 Topic 4    | 1                                                                      |
|              |                                                                        |
| # Home       |                                                                        |
| B Dashboard  | Welcome to Communication Skills.                                       |
| A Calendar   | visit the Course information section for information about the course. |

#### Click "SAVE AND RETURN TO COURSE"

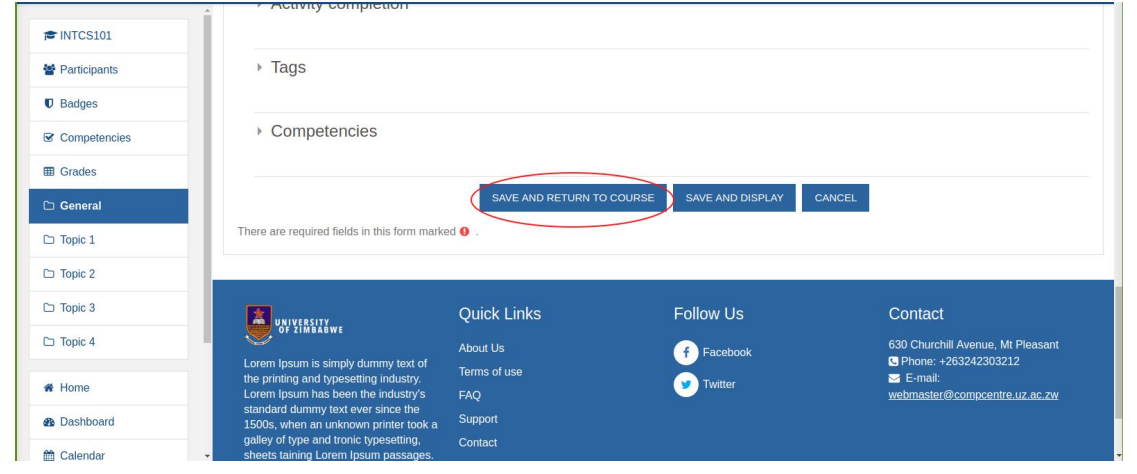

#### View newly created Welcome! page

Click on "Welcome!" to view how it will appear to the student

| ➢ INTCS101 ➢ Participants                       | UNIVERSITY<br>OF ZIMBABWE                 | Q Search                      |
|-------------------------------------------------|-------------------------------------------|-------------------------------|
| Badges     Competencies                         | Communication Skills                      | <b>0</b> -                    |
| I Grades                                        | Home / Courses / Miscellaneous / INTCS101 |                               |
| 🗅 General                                       |                                           |                               |
| 🗅 Topic 1                                       |                                           | Edit 👻                        |
| 🗅 Topic 2                                       | + 🖶 Announcements 🖋                       | Edit 👻 🛔                      |
| 🗅 Topic 3                                       | 👎 🖻 Welcome! 🖌                            | Edit ~                        |
| C Topic 4                                       |                                           | + Add an activity or resource |
|                                                 | 4. Topic 1 /                              | Edit ~                        |
| A Home                                          |                                           | + Add an activity or resource |
| <ul> <li>Dashboard</li> <li>Calendar</li> </ul> | + Topic 2 ₽                               | Edit -                        |

#### Student View

| S INTCS101   | UNIVERSITY<br>OF ZIMBABWE                |                               | م   |
|--------------|------------------------------------------|-------------------------------|-----|
| Participants |                                          |                               |     |
| Badges       |                                          |                               |     |
| Competencies | Communication                            | n Skills                      |     |
| Grades       | Home / Courses / Miscellaneous /         | INTCS101 / General / Welcome! |     |
| ) General    |                                          |                               |     |
| Topic 1      | Welcome!                                 |                               | Q - |
| Topic 2      | Welcome to Communication Skills.         |                               |     |
| Topic 3      | Visit the Course Information section for | information about the course. |     |
| Topic 4      | Last modified: Sunday, 10 May 2020, 5:   | 03 PM                         |     |
| Home         | ANNOUNCEMENTS                            | Jump to                       | \$  |
| Dashboard    |                                          |                               |     |
| Calendar     | -                                        |                               |     |

# **Course Resources**

# Labels

A 'Label' enables text and multimedia to be inserted into the course page in between links to other resources and activities. 'Labels' are very versatile and can help to improve the appearance of a course if used thoughtfully.

Labels may be used:

- 1. To split up a long list of activities with a sub-heading or an image.
- 2. To display embedded content such as a video directly on the course page.
- 3. To add a short description to a course section.

# **Drag and Drop method**

Resize browser window to view desktop with files

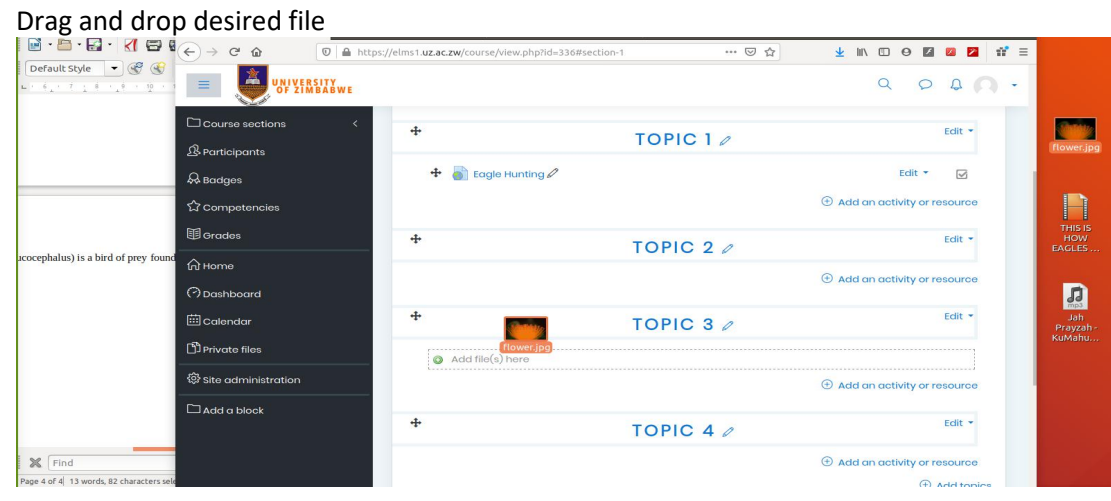

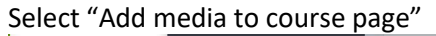

| Course sections <                           | ÷     | TOPIC 1 /                                                                         | Edit 🝷                                     | flower.jpg               |
|---------------------------------------------|-------|-----------------------------------------------------------------------------------|--------------------------------------------|--------------------------|
| R Badges                                    | 🕂 🎳 E | agle Hunting 🖉                                                                    | Edit 👻 🐷                                   |                          |
| රු Competencies                             |       |                                                                                   | Add an activity or resource                |                          |
| 目 orades                                    | +     | ×                                                                                 | Edit *                                     | THIS IS<br>HOW<br>EAGLES |
| icocephalus) is a bird of prey found 🖓 Home |       | What do you want to do with the file<br>'flower.jpg'?<br>Add media to course page | Add an activity or resource                |                          |
| 🖽 Calendar                                  | +     | Create file resource                                                              | Edit *                                     | Jah<br>Prayzah -         |
| D Private files                             |       |                                                                                   | ① Add an activity or resource              | KuMahu                   |
| Add a block                                 | ÷     | TOPIC 4 0                                                                         | Edit -                                     |                          |
| Find                                        |       |                                                                                   | Add an activity or resource     Add topics |                          |

| View added file                       |   |                                                                                                    |          |                                     |
|---------------------------------------|---|----------------------------------------------------------------------------------------------------|----------|-------------------------------------|
| 다 Course sections <<br>와 Participants | ÷ | TOPIC 2 /                                                                                                    | Edit •   | lower.jpg                           |
| & Badges                              |   | Add an activity or                                                                                                    | resource |                                     |
| Competencies                          | + | TOPIC 3 /                                                                                                    | Edit 👻   | THIS IS                             |
| ucocephalus) is a bird of prey found  | * | Edit -                                                                                                    | V F      | AGLES<br>Jah<br>Prayzah -<br>KuMahu |
|                                       |   | Add an activity or     Add an activity or     Add an activity     Or     Add an activity     O | resource |                                     |
| X Find                                | + | TOPIC 4 0                                                                                                    | Edit -   |                                     |

# Add an activity or resource method

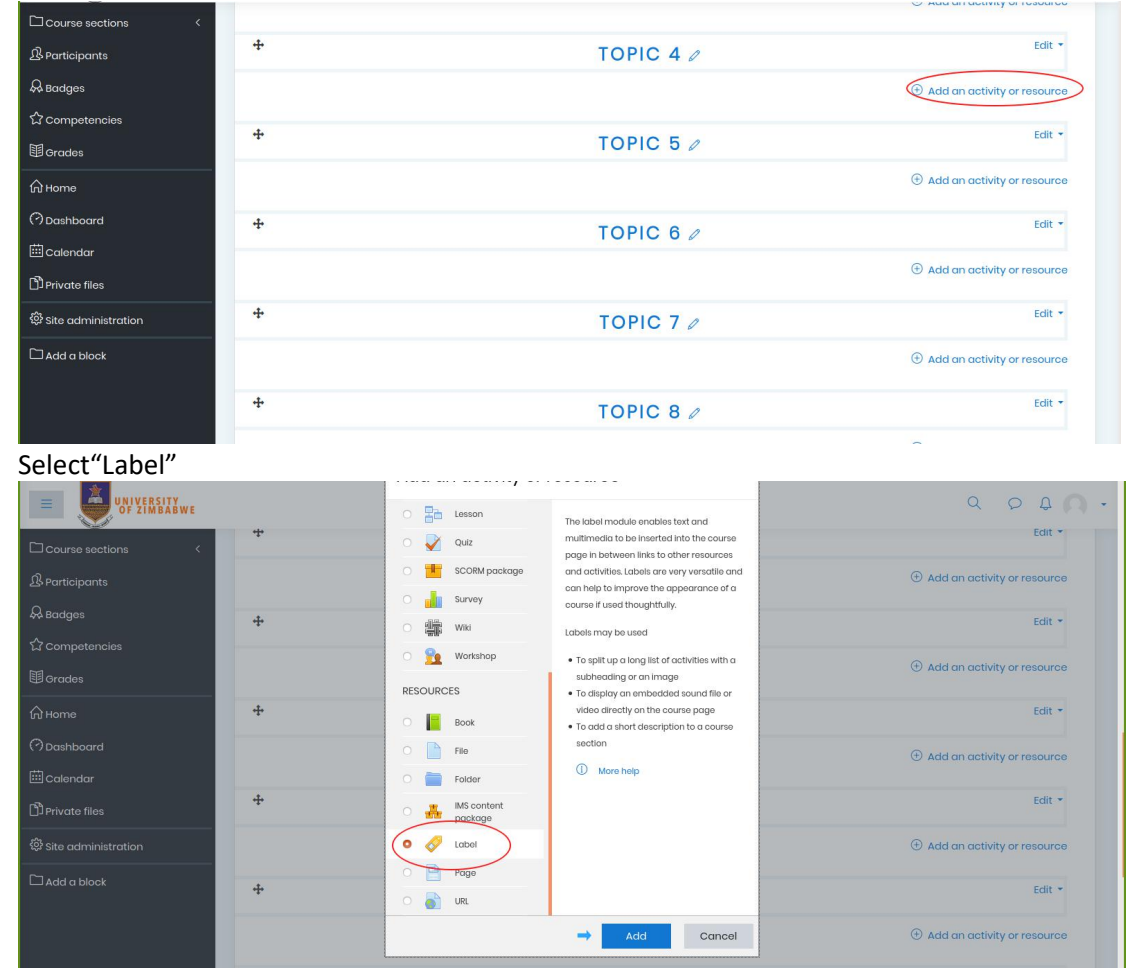

Click "Add an activity or resource"

### Click icon to add media

| Course sections <<br>& Participants<br>& Badges | RESEARCH PROJECT           Home         Courses         Agriculture         Animal Science         AS460         Topic 4         Adding a new Label to Topic 4 |            |
|-------------------------------------------------|----------------------------------------------------------------------------------------------------|------------|
| 公 competencies<br>即 Grades                      | Adding a new Label to Topic 4₀                                                                                                    | Expand all |
| ि Home<br>? Dashboard                           |                                                                                                    | Expand di  |
| ⊞ Calendar<br>D Private files                   |                                                                                                    |            |
| Site administration                             |                                                                                                    |            |
| 🗖 Add a block                                   | Common modulo softings                                                                                                    |            |

#### Select media

| Course sections <     | Adding a new Label to Topic                         | 40                  |              |
|-----------------------|-----------------------------------------------------|---------------------|--------------|
| <b>B</b> Participants | 5                                                   |                     | ► Expand all |
| & Badges              | General Insert media                                | ×                   |              |
| රි Competencies       |                                                     | × 20                |              |
| I Grades              | Link Video Audio                                    |                     |              |
| ப் Home               | Video source URL                                    |                     |              |
| () Dashboard          |                                                     | Browse repositories |              |
| 🖽 Calendar            | Add alternative source <sup>®</sup> Display options |                     |              |
| D Private files       |                                                     |                     |              |
| Site administration   | Common     Advanced settings                        |                     |              |
| 🗆 Add a block         | Restrict a                                          | 0                   |              |
|                       | Activity co                                         | ert media           |              |
|                       | ▶ Tags                                              |                     |              |

#### Paste video URL

| Course sections <     | Adding a new Label to Topic 40                                  |            |
|-----------------------|-----------------------------------------------------------------|------------|
| <b>B</b> Participants | ,                                                               | Expand all |
| & Badges              | General     Insert media     X                                  |            |
| රි Competencies       | K 2                                                             |            |
| I Grades              | Link Video Audio                                                |            |
| டு Home               | Video source URL                                                |            |
| (?) Dashboard         | https://www.youtube.com/watch?v=YTR2los8gTA Browse repositories |            |
| 🖽 Calendar            | Add alternative source ()  Display options                      |            |
| D Private files       | Advanced settings                                               |            |
| 🛱 Site administration | Common                                                          |            |
| 🗅 Add a block         | Restrict a                                                      |            |
|                       | Activity or     Insert media                                    |            |
|                       | → Tags                                                          |            |

## Click "Save and return to course"

| Course sections <     | ✓ General                        |
|-----------------------|----------------------------------|
|                       |                                  |
| & Badges              |                                  |
| ☆ Competencies        |                                  |
| 锢 Grades              |                                  |
| டு Home               |                                  |
| (?) Dashboard         |                                  |
| 🖽 Calendar            | Common module settings           |
| Private files         | Restrict access                  |
| 🕸 Site administration | Activity completion              |
|                       | > Tags                           |
|                       | Competencies                     |
|                       | Save and return to course Cancel |

#### View label of embedded youtube video

| Course sections <     |   |                         |                             |                            |
|-----------------------|---|-------------------------|-----------------------------|----------------------------|
| <b>B</b> Participants |   |                         | Add an activity or resource | flower.jpg                 |
| & Badges              | + |                         | Edit 🔻                      | H. S.                      |
| ☆ Competencies        |   |                         |                             |                            |
| I Grades              | + |                         | Edit 🔻 🔽                    | THIS IS<br>HOW<br>EAGLES   |
| டு Home               |   | Nature short clip video |                             | HUNTIMPA                   |
| (?) Dashboard         |   |                         |                             | JJ<br>mp3                  |
| 🗰 Calendar            |   |                         |                             | Jah<br>Prayzah -<br>KuMahu |
| Private files         |   | - Varithe               |                             |                            |
| Site administration   |   | II • •                  |                             |                            |
| 🗅 Add a block         |   |                         | Add an activity or resource |                            |
|                       | ÷ | TOPIC 5 /               | Edit 🔻                      | •                          |

# **Files and URLs**

# How to add a File

Under a topic click "Add an activity or resource"

| F INTCS101         | UF ZIMBABWE                                   | ^                             |
|--------------------|-----------------------------------------------|-------------------------------|
| Participants       | Communication Skills                          | 0                             |
| D Badges           |                                               |                               |
| Competencies       | Home / Courses / Miscellaneous / INTCS101     |                               |
| Grades             |                                               |                               |
| General            | + 👼 Announcements 🖌                           | Edit -                        |
| Course Information | + 🖻 Welcome! 🌶                                | Edit 👻 🖾                      |
| ⊐ Topic 2          |                                               | + Add an activity or resource |
| Topic 3            | Course Information                            |                               |
| D Topic 4          | + Course Information ₽<br>+  Course Outline ₽ | Edit -                        |
| Home               |                                               | + Add an activity or resource |
| Dashboard          | - Topic 2. 4                                  |                               |
| 1 Calendar         |                                               | Edit *                        |

# Select and add a "File" resource Add an activity or resource

|                    |                      | Add all activity of resource                                                                            | Edit -                                  |
|--------------------|----------------------|----------------------------------------------------------------------------------------------------|-----------------------------------------|
| F INTCS101         | 🕂 👼 Announceme       | Lesson     The file module anables a teacher to provide a                                               | Edit 👻 🛔                                |
| Participants       | 🕂 📄 Welcome! 🌶       | Quiz     Quiz     Quiz                                                                                  | Edit ~ 🖾                                |
| U Badges           |                      | SCORM package     otherwise students will be prompted to download                                       | + Add an activity or resource           |
| Competencies       | . Course Information | Survey     It. The file may include supporting files, for     example an HTML page may have embedded    | Edit -                                  |
| I Grades           | 🕂 🗎 Course Outlin    | Wiki Images or Flash objects.                                                                           | Edit v 🗹                                |
| 🗅 General          |                      | Workshop Workshop software on their computers in order to open the                                      | + Add an activity or resource           |
| Course Information |                      | A file may be used                                                                                      |                                         |
| 🗅 Topic 2          | 🕂 Topic 2 🖋          | Book     To share presentations given in class     To include a mini vebsite as a course                | Edit *<br>+ Add an activity or resource |
| 🗅 Торіс З          | • Topic 3 #          | Folder     Folder     To provide draft files of certain software                                        |                                         |
| 🗅 Topic 4          | te ropic o a         | IMS content programs (eg Photoshop.psd) so students     package can edit and submit them for assessment | Add an activity or resource             |
| # Home             | 🕂 Topic 4 🖋          | Kore help                                                                                               | Edit -                                  |
| B Dashboard        |                      |                                                                                                    | + Add an activity or resource           |
|                    |                      |                                                                                                    | + Add topics                            |

#### Enter Name as Course Outline

| F INTCS101         | UNIVERSITY<br>OF ZIMBABWE                                                                                | ٩          |
|--------------------|----------------------------------------------------------------------------------------------------|------------|
| Badges             |                                                                                                    |            |
| Competencies       | Communication Skills                                                                                     |            |
| I Grades           | Home / Courses / Miscellaneous / INTCS101 / Course Information / Adding a new File to Course Information |            |
| 🗅 General          |                                                                                                    |            |
| Course Information | Adding a new File to Course Information                                                                  |            |
| 🗅 Topic 2          |                                                                                                    | Expand all |
| 🗅 Topic 3          | ✓ General                                                                                                |            |
| 🗅 Topic 4          | → Name O Course Outline                                                                                  |            |
| # Home             | Description 1 i → B I I I = I = Po SS I → III (2)                                                        |            |
| Bashboard          |                                                                                                    |            |
| Calendar           |                                                                                                    |            |

To select files click the highlighted icon

| F INTCS101         | ▲ Name        | Course Outline                               |
|--------------------|---------------|----------------------------------------------|
| Participants       | Description   | 1 i - B I ≔ ⊨ % % m ₽ ♦ ₩ Ø                  |
| Badges             |               |                                              |
| Competencies       |               |                                              |
| I Grades           |               |                                              |
| 🗅 General          | Select files  | Maximum size for new files: I Inlimited      |
| Course Information | , ocider nies |                                              |
| 🗅 Topic 2          |               | ■ Files                                      |
| C Topic 3          |               |                                              |
| 🗅 Topic 4          |               | You can dran and dran files have to add them |
| # Home             |               |                                              |
| B Dashboard        | Appearance    |                                              |
| dalendar           | •             |                                              |

# Select "Upload a file"

| F INTCS101         | Name<br>File picker   | ×                                     |
|--------------------|-----------------------|---------------------------------------|
| Participants       | De                    |                                       |
| U Badges           | n Server files        | === <b>b</b>                          |
| Competencies       | Upload a file         |                                       |
| I Grades           | CURL downloader       |                                       |
| 🗅 General          | m Private files<br>Se | Maximum size for new files: Unlimited |
| Course Information | ) Wikimedia           | H = •                                 |
| C Topic 2          |                       |                                       |
| 🗅 Topic 3          |                       |                                       |
| 🗅 Topic 4          |                       | em.                                   |
| # Home             |                       |                                       |
| B Dashboard        |                       |                                       |
| 🛗 Calendar         |                       |                                       |

| F INTCS101           | De | File picker           |                                    |          | × |                                       |
|----------------------|----|-----------------------|------------------------------------|----------|---|---------------------------------------|
| Participants         |    | Server files          |                                    | <br>1000 |   |                                       |
| <b>♥</b> Badges      |    | m Recent files        |                                    | <br>     |   |                                       |
| Competencies         |    | Upload a file         | Attachment                         |          |   |                                       |
| I Grades             |    | Survey URL downloader | Choose File No file chosen         |          |   |                                       |
| 🗅 General            | Se | n Private files       | Save as                            |          |   | Maximum size for new files: Unlimited |
| 🗅 Course Information |    | 🏐 Wikimedia           |                                    |          |   |                                       |
| 🗅 Topic 2            |    |                       | Author                             |          |   |                                       |
| 🗅 Topic 3            |    |                       | Vongai Nyamunda                    |          |   |                                       |
| 🗅 Topic 4            |    |                       | Choose license All rights reserved | \$       |   | om                                    |
| # Home               | -  |                       | UPLOAD THIS FILE                   |          |   |                                       |
| 8 Dashboard          |    |                       |                                    |          |   |                                       |
| m Calendar           |    |                       |                                    |          |   |                                       |

# Click "Choose File" to browse for document on your PC

# Selected file appears as highlighted in green Click "UPLOAD THIS FILE"

| F INTCS101         | File picker                    |                       |   | ×   |                                       |
|--------------------|--------------------------------|-----------------------|---|-----|---------------------------------------|
| Participants       |                                |                       |   |     |                                       |
| U Badges           | fn Server files                |                       | = | •   |                                       |
| Competencies       | Upload a file                  |                       |   |     |                                       |
| I Grades           | URL downloader     Choose File | ourse Outline.docx    |   | - 1 |                                       |
| 🗅 General          | m Private files Save as        |                       |   |     | Maximum size for new files: Unlimited |
| Course Information | J Wikineura                    |                       |   |     | III II 🖿 🖿                            |
| C Topic 2          | Author                         |                       |   |     |                                       |
| C Topic 3          | Vongal Nyamuna                 | 1                     |   |     |                                       |
| 🗅 Topic 4          | Choose license                 | All rights reserved ÷ |   | e   | m.                                    |
| # Home             | -                              | UPLOAD THIS FILE      |   |     |                                       |
| & Dashboard        | ·                              |                       |   | _   |                                       |

### View Uploaded file

| F INTCS101           | → Name        | 0 | Course Outline                         |                                      |
|----------------------|---------------|---|----------------------------------------|--------------------------------------|
| Participants         | Description   |   | 1 i - B I ≔ ⊨ % % m @ * ■ 2            |                                      |
| Badges               |               |   |                                        |                                      |
| Competencies         |               |   |                                        |                                      |
| Grades               |               |   |                                        |                                      |
| General              | ⇒Select files |   | 🖬 Display description on course page 😈 | Maximum size for new files: Unlimite |
| □ Course Information |               |   | B B 🛓                                  |                                      |
| Topic 2              |               |   | <ul> <li>Files</li> </ul>              |                                      |
| Topic 3              |               |   |                                        |                                      |
| □ Topic 4            |               |   |                                        |                                      |
| Home                 |               |   | Course                                 |                                      |
| Dashboard            | Appearance    |   |                                        |                                      |
|                      |               |   |                                        |                                      |

# Click "SAVE AND RETURN TO COURSE"

| FINTCS101          | <ul> <li>Restrict access</li> </ul>     |                    |                           |                                   |
|--------------------|-----------------------------------------|--------------------|---------------------------|-----------------------------------|
| Participants       |                                         |                    |                           |                                   |
| Badges             | <ul> <li>Activity completion</li> </ul> | on                 |                           |                                   |
| Competencies       |                                         |                    |                           |                                   |
| I Grades           | ▶ Tags                                  |                    |                           |                                   |
| 🗅 General          | · · · · · · · · · · · · · · · · · · ·   |                    |                           |                                   |
| Course Information | <ul> <li>Competencies</li> </ul>        |                    |                           |                                   |
| 🗅 Topic 2          | · · · · · · · · · · · · · · · · · · ·   |                    | _                         |                                   |
| 🗅 Topic 3          |                                         | SAVE AND RETURN TO | COURSE SAVE AND DISPLAY C | CANCEL                            |
| 🗅 Topic 4          | There are required fields in this f     | form marked 🚺 .    |                           |                                   |
| # Home             | 1.00                                    |                    |                           |                                   |
| 2 Dashboard        |                                         | Quick Links        | Follow Us                 | Contact                           |
| ff Calendar        |                                         | About Us           | F Facebook                | 630 Churchill Avenue, Mt Pleasant |

## View newly uploaded file

| INTCS101 Participants | Communication Skills                      | 0 -                           |
|-----------------------|-------------------------------------------|-------------------------------|
| D Badges              | Home / Courses / Miscellaneous / INTCS101 |                               |
| Competencies          |                                           |                               |
| 3 Grades              |                                           | Edit *                        |
| General               | 🕂 🍋 Announcements 🖋                       | Edit 👻 🛔                      |
| Course Information    | 🕂 📄 Welcome! 🌶                            | Edit -                        |
| Tapia 2               |                                           | + Add an activity or resource |
| Topic 2               | 🕂 Course Information 🖋                    | Edit -                        |
| Topic 4               | 🕂 📄 Course Outline 🖋                      | Edit -                        |
| TOPIC 4               | 🖸 🖸 Course Outline 🖌                      | Edit -                        |
| Home                  |                                           | + Add an activity or resource |
| Dashboard             |                                           |                               |
| 1 Calendar            | + Topic 2 d                               | Edit =                        |

# How to add a URL

## Enable editing

| Course sections <     |                                                                                                    |                                                            |
|-----------------------|----------------------------------------------------------------------------------------------------|------------------------------------------------------------|
| <b>B</b> Participants | RESEARCH PROJECT                                                                                                    | · 锐                                                        |
| & Badges              | Home Courses Agriculture Animal Science AS460                                                                                                    | <ul> <li>Edit settings</li> <li>Turn editing on</li> </ul> |
| ☆ Competencies        |                                                                                                    | Course completion     Silters                              |
| 1 Grades              |                                                                                                    | @ Gradebook setup                                          |
| ☐ ноте                | Contraction of the second second seco | Backup Restore                                             |
| (?) Dashboard         |                                                                                                    | (†) Import                                                 |
| m                     | TOPIC 1                                                                                                    | 🗠 Share                                                    |
| 📖 Calendar            |                                                                                                    | A Reset                                                    |
| D Private files       |                                                                                                    | @ More                                                     |
| 🛱 Site administration | TOPIC 2                                                                                                    |                                                            |
|                       |                                                                                                    |                                                            |
|                       | TOPIC 3                                                                                                    |                                                            |
|                       |                                                                                                    |                                                            |

# Click "Add an activity or resource"

| Course sections <     |                                                |                             |
|-----------------------|------------------------------------------------|-----------------------------|
|                       | RESEARCH PROJECT                               | Q -                         |
| & Badges              | Home Courses Agriculture Animal Science A\$460 |                             |
| 公Competencies         |                                                |                             |
| I Grades              |                                                | Edit -                      |
| ப் Home               | 🕂 👼 Announcements 🖉                            | Edit - 🕰                    |
| (?) Dashboard         |                                                | Add an activity or resource |
| 🖽 Calendar            | + TOPIC 1 /                                    | Edit 🝷                      |
| D Private files       |                                                |                             |
| 邻 Site administration |                                                | Add an activity or resource |
| Add a block           | * TOPIC 2 //                                   | Edit 👻                      |
|                       |                                                | Add an activity or resource |
|                       | + TOPIC 3 /                                    | Edit 🝷                      |

#### Select "URL" resource

|                        | 🔿 🏹 Quiz      | provide a web link as a course resource.    | 0 0 0 0 -                       |
|------------------------|---------------|---------------------------------------------|---------------------------------|
| OF ZIMBABWE            | SCORM package | such as documents or images can be          | ~ V 4 · ·                       |
|                        |               | linked to; the URL doesn't have to be the   |                                 |
| Course sections <      | O Jana Survey | home page of a website. The URL of a        |                                 |
| A                      | Wiki          | particular web page may be copied and       |                                 |
| 25 Participants        |               | pasted or a teacher can use the file picker | E-dit -                         |
|                        | 🔿 🎅 Workshop  | and choose a link from a repository such    | Edit *                          |
| An 🕂 🖓 🖾 An            | nounceme      | as Flickr, YouTube or Wikimedia (depending  | Edit * 25                       |
| \$↑ Competencies       | RESOURCES     | upon which repositories are enabled for     |                                 |
|                        |               | the site).                                  | Add dri detivity or resource    |
| I Grades               | O Book        | There are a number of display options for   |                                 |
| <del>+</del>           | O Elle        | the URL such as embedded or opening in a    | Edit 🝷                          |
| G Home                 |               | new window and advanced options for         |                                 |
|                        | O 🪞 Folder    | passing information, such as a student's    |                                 |
| 🗇 Dashboard            | T B/C content | name, to the URL if required.               | The Add an activity of resource |
|                        |               |                                             |                                 |
| 📖 Calendar 🔶 🕂         |               | Note that URLs can also be added to any     | Edit 🔻                          |
| 63                     |               | other resource or activity type through the |                                 |
| □J Private files       | O Page        | text editor.                                |                                 |
| **                     |               | ① More help                                 | Add an activity or resource     |
| 양? Site administration | 🧐 🎳 URL 🔵     |                                             |                                 |
| ~ +                    |               |                                             | Edit *                          |
| L Add a block          |               | Add Cancel                                  |                                 |
|                        |               |                                             |                                 |
|                        |               |                                             | Add an activity or resource     |
|                        |               |                                             |                                 |
| ÷                      |               | TOPIC 4                                     | Edit 👻                          |

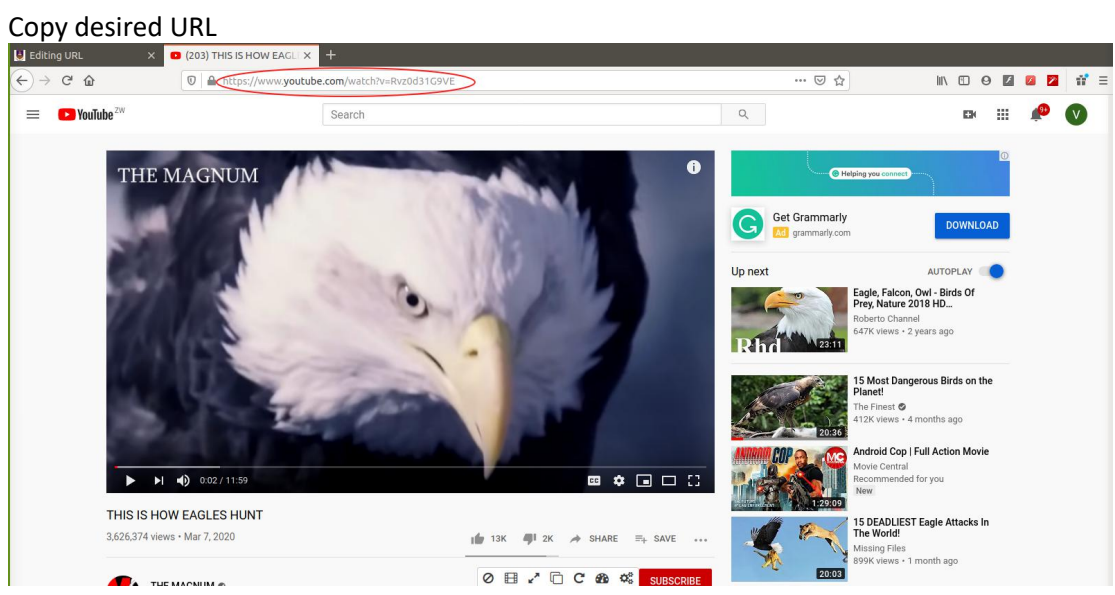

#### Paste URL

| Course sections <<br>요 Participants<br>& Badges | RESEARCH PROJECT           Home         Courses         Agriculture         Animal Science         A5460         Topic 1         Adding a new URL to Topic 1 |            |
|-------------------------------------------------|----------------------------------------------------------------------------------------------------|------------|
| ☆ Competencies                                  |                                                                                                    |            |
| I Grades                                        | Adding a new URL to Topic 10                                                                                                    |            |
| ப் Home                                         | - General                                                                                                    | Expand all |
| (?) Dashboard                                   | Name   Eagle Hunting                                                                                                    |            |
| 🖽 Calendar                                      | External URL                                                                                                    |            |
| Private files                                   | Choose a link_                                                                                                    |            |
| 袋 Site administration                           | Description                                                                                                    |            |
| 🗅 Add a block                                   | Display description on course name ?                                                                                                    |            |

| Edit | Appearance settings |  |
|------|---------------------|--|
|      |                     |  |

|                       | ettings                   |                                      | Q Q Q . |
|-----------------------|---------------------------|--------------------------------------|---------|
| Course sections <     |                           | Choose a link                        |         |
|                       | Description               | 1 i • B I = = % % A • ?              |         |
| & Badges              |                           |                                      |         |
| ☆ Competencies        |                           |                                      |         |
| I orades              |                           | Display description on course page ? |         |
| ப் Home               |                           |                                      |         |
| (?) Dashboard         |                           |                                      |         |
| 🖽 Calendar            |                           | In pop-up 🗘                          |         |
| D Private files       | Pop-up width (in pixels)  | 620                                  |         |
| 🛱 Site administration | Pop-up height (in pixels) | 450                                  |         |
| Add a block           |                           | S Display URL description            |         |
|                       | URL variables             |                                      |         |
|                       | Common module setting     | gs                                   |         |

# Click "Save and return to course"

|                                                                                                    | Q                                                                                                    | •       |
|----------------------------------------------------------------------------------------------------|----------------------------------------------------------------------------------------------------|---------|
| □Course sections <<br>& Participants<br>A Badges<br>☆ Competencies<br>■ Grades                                                                                                    | <ul> <li>&gt; URL variables</li> <li>&gt; Common module settings</li> <li>&gt; Restrict access</li> <li>&gt; Activity completion</li> </ul> |         |
| 요 Home                                                                                                    |                                                                                                    |         |
| Image: Stee administration         Image: Description of the stee administration         Image: Description of the stee administration         Image: Description of the stee administration | Stay in touch<br>JZ e-LMS Learning Portal<br>#http://www.uzac.zw<br>%Phone: +263303212                                                      | ST HAND |

| View newly create                                                 | ed URL              |           | Q 0 4 A .                                           |
|-------------------------------------------------------------------|---------------------|-----------|-----------------------------------------------------|
| Course sections <<br>윤 Participants<br>윤 Badges<br>값 Competencies | RESEARCH PROJECT    | A\$460    | @ •                                                 |
| 即 Grades<br>命 Home<br>の Dashboard                                 | 🕂 👼 Announcements 🖉 |           | Edit +<br>Edit + 윤<br>④ Add an activity or resource |
| Calendar                                                          | ÷                   | TOPIC 1 / | Edit *                                              |
| Site administration                                               | + Tragle Hunting    |           | Edit • 😡                                            |
| L Add a block                                                     | +                   | TOPIC 2 / | Edit 👻                                              |
|                                                                   |                     |           | ① Add an activity or resource                       |

# Pages

| F INTCS101         | Í                      |                               |
|--------------------|------------------------|-------------------------------|
| Participants       |                        | Edit 👻                        |
| C Badges           | 🕂 👼 Announcements 🖋    | Edit 👻 🛔                      |
| Competencies       | 🕂 📄 Welcome! 🌶         | Edit -                        |
| I Grades           |                        | + Add an activity or resource |
| 🗅 General          | + Course Information 🖌 | Edit ~                        |
| Course Information |                        | Add an activity or resource   |
| C Topic 2          | 4. Topic 2 /           | Edit ~                        |
| 🗅 Topic 3          |                        | + Add an activity or resource |
| 🗅 Topic 4          | 🕂 Topic 3 🖌            | Edit -                        |
| # Home             |                        | + Add an activity or resource |
| Dashboard          | 🕂 Topic 4 🖋            | Edit ~                        |
| m Calendar         |                        | + Add an activity or resource |

# Click "Add an activity or resource "

# Select and add "Page" resource

|                      |                      |               | The page module enables a teacher to create a                                                         |                                       |
|----------------------|----------------------|---------------|----------------------------------------------------------------------------------------------------|---------------------------------------|
| F INTCS101           |                      | Quiz          | web page resource using the text editor. A page                                                       | Edit *                                |
| Service Participants | 🕂 👼 Announceme       | SCORM package | and embedded code, such as Google maps.                                                               | Edit 👻 🛔                              |
| -                    | 🕂 📄 Welcome! 🌶       | G J Survey    | Advantages of using the page module rather                                                            | Edit - 🖾                              |
| <b>V</b> Badges      |                      | I Wiki        | than the file module include the resource being<br>more accessible (for example to users of mobile    | Add an activity or recourse           |
| Competencies         |                      | i 🔮 Workshop  | devices) and easier to update.                                                                        |                                       |
| I Grades             | 🕂 Course Information | RESOURCES     | For large amounts of content, it's recommended                                                        | Edit ~                                |
| 🗅 General            |                      | Book          | A page may be used                                                                                    | + Add an activity or resource         |
| Course Information   | + Topic 2 /          | File          | To present the terms and conditions of a                                                              | Edit -                                |
| Ch Topic 2           |                      | Folder        | course or a summary of the course syllabus <ul> <li>To embed several videos or sound files</li> </ul> | + Add an activity or resource         |
|                      | Topic 2 4            | IMS content   | together with some explanatory text                                                                   | · · · · · · · · · · · · · · · · · · · |
|                      |                      | package       | More help                                                                                             | Edit -                                |
| 🗅 Topic 4            |                      | Laber         |                                                                                                    |                                       |
|                      | 🕂 Topic 4 🖋          | Page          |                                                                                                    | Edit -                                |
| A Home               |                      | IRL IRL       |                                                                                                    | + Add an activity or resource         |
| B Dashboard          |                      |               |                                                                                                    | + Add topics                          |
| All Calmadas         |                      |               |                                                                                                    |                                       |

# Enter Page name as e.g. Course Outline

| FINTCS101          |                                                                                                    |            |
|--------------------|----------------------------------------------------------------------------------------------------|------------|
| Participants       |                                                                                                    |            |
| Ø Badges           |                                                                                                    |            |
| Competencies       | Communication Skills                                                                                     |            |
| I Grades           | Home / Courses / Miscellaneous / INTCS101 / Course Information / Adding a new Page to Course Information |            |
| 🗅 General          |                                                                                                    |            |
| Course Information | Adding a new Page to Course Information                                                                  |            |
| 🗅 Topic 2          |                                                                                                    | Expand all |
| 🗅 Topic 3          | - General                                                                                                |            |
| 🗅 Topic 4          | Name     Course Outline                                                                                  |            |
| # Home             | Description                                                                                              |            |
| Dashboard          |                                                                                                    |            |
| 🛗 Calendar         |                                                                                                    |            |

| Enter Page | content | as the | Course | Outline | content |
|------------|---------|--------|--------|---------|---------|
|------------|---------|--------|--------|---------|---------|

| F INTCS101         | → Name         | 0 | Course Outline                                                              |
|--------------------|----------------|---|-----------------------------------------------------------------------------|
| Participants       | Description    |   | 1 i • B I ≔ ⊨ % % ⊆ € ♣ ₩ Ø                                                 |
| Badges             |                |   |                                                                             |
| Competencies       |                |   |                                                                             |
| I Grades           |                |   |                                                                             |
| 🗅 General          |                |   |                                                                             |
| Course Information |                |   |                                                                             |
| 🗅 Topic 2          |                |   | Bisplay description on course page 🥑                                        |
| 🗅 Topic 3          | - Content      |   |                                                                             |
| 🗅 Topic 4          | ➡ Page content | 0 |                                                                             |
| # Home             |                |   | 1 i * B I ⊞ ⊟ % % ⊠ ₽ ♥ ₩ Ø                                                 |
| Dashboard          |                |   | Introduction     Non-Verbal Communication     Steffective     Communication |
| 🛗 Calendar         | *              |   |                                                                             |

### Click "SAVE AND RETURN TO COURSE"

| F INTCS101         | Appearance                                        |
|--------------------|---------------------------------------------------|
| Participants       |                                                   |
| U Badges           | Common module settings                            |
| Competencies       |                                                   |
| I Grades           | Restrict access                                   |
| 🗅 General          |                                                   |
| Course Information | Activity completion                               |
| C Topic 2          | > Tags                                            |
| 🗅 Topic 3          |                                                   |
| 🗅 Topic 4          | Competencies                                      |
| # Home             |                                                   |
| a Dashboard        | SAVE AND RETURN TO COURSE SAVE AND DISPLAY CANCEL |
| 🛗 Calendar         | There are required fields in this form marked 0.  |

## View Course Outline page created

| F INTCS101         |                        |                               |  |  |  |
|--------------------|------------------------|-------------------------------|--|--|--|
| Participants       | Communication Skills   | 0                             |  |  |  |
| D Badges           |                        |                               |  |  |  |
| Competencies       |                        |                               |  |  |  |
| Grades             |                        |                               |  |  |  |
| General            | 🕂 晴 Announcements 🖋    | Edit -                        |  |  |  |
| Course Information | 🕂 📄 Welcome! 🌶         | Edit ~ 🗵                      |  |  |  |
| Topic 2            |                        | + Add an activity or resourd  |  |  |  |
| Topic 3            | + Course Information & | Edit -                        |  |  |  |
| Topic 4            | Course Outline         | Edit -                        |  |  |  |
| Home               |                        | + Add an activity or resource |  |  |  |
| Dashboard          | + Topic 2 /            | Edit                          |  |  |  |
| Calendar           |                        | Edit                          |  |  |  |

# **Course Activities**

# Assignment

#### Enable editing

Click "Add an activity or resource"

#### Select "Assignment"

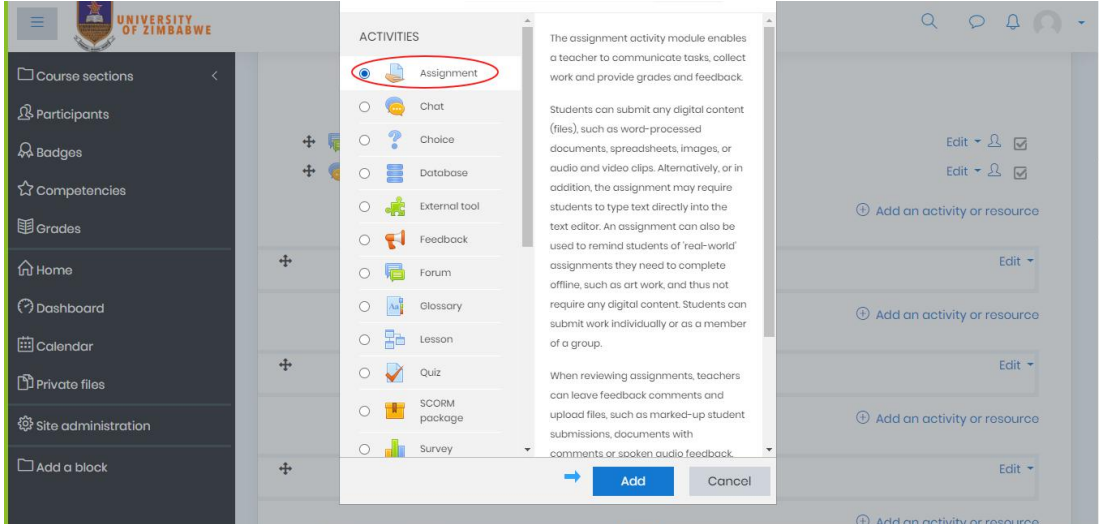

#### Edit "Description"

| Course sections <     | - General        | 0        |                                       |
|-----------------------|------------------|----------|---------------------------------------|
| 요 Participants        | Assignment name  | U        | Assignment1                           |
| & Badges              | Description      |          | 1 i • B I 🖽 🗏 % 🕉 🖬 🔒 🕊 🕸             |
| ☆ Competencies        |                  | <b>→</b> | Do the following.                     |
| 留 Grades              |                  |          |                                       |
| ப் Home               |                  |          |                                       |
| (?) Dashboard         |                  |          |                                       |
| 🖽 Calendar            |                  | (        |                                       |
| D Private files       | Additional files | 0        | Maximum size for new files: Unlimited |
| 贷 Site administration |                  | Ŭ.       |                                       |
| 🗅 Add a block         |                  |          | Filos                                 |

### Edit Assignment settings

#### Availability

| Course sections <                |                                        | 1    |         |                 | Yo                 | u can drag ( | and drop | files her | e to add them. |  |
|----------------------------------|----------------------------------------|------|---------|-----------------|--------------------|--------------|----------|-----------|----------------|--|
| & Participants                   | ilability                              |      |         |                 |                    |              |          |           |                |  |
| & Badges                         | submissions from 💿                     | 3    | ¢       | June            | ¢                  | 2020 \$      | 00 \$    | 00 \$     | 🛗 🗹 Enable     |  |
| ☆ Competencies Due de            | ate 💿                                  | 10   | ¢       | June            | ¢                  | 2020 \$      | 00 \$    | 00 \$     | 🟥 🗹 Enable     |  |
| I Grades Cut-of                  | ff date 📀                              | 3    | ¢       | June            | ¢                  | 2020 \$      | 06 \$    | 13 🗢      | □ Enable       |  |
| 分 Home ⑦ Dashboard               | d me to grade by 💿                     | 17   | ¢       | June            | \$                 | 2020 \$      | 00 \$    | 00 \$     | 🛗 🗹 Enable     |  |
| 🖽 Calendar                       |                                        |      | ways    | snow ae         | scriptio           | 10           |          |           |                |  |
|                                  | mission types<br>ssion types<br>imit ⑦ | 0 Or | nline t | :oxt 🕜 🗹<br>🗆 E | File subi<br>nable | missions⑦    |          |           |                |  |
| L Add a block<br>Maxim<br>upload | um number of 🛛 💿<br>ded files          | 20   | ÷       |                 |                    |              |          |           |                |  |

## Submission types

Select "File submissions" if you was to upload one or more files

Choose "Maximum number of uploaded files"

Specify "Accepted file types"

| Course sections <     |                                  |       |                                                       |  |  |  |  |
|-----------------------|----------------------------------|-------|-------------------------------------------------------|--|--|--|--|
| 岛 Participants        | Submission typ                   | es    |                                                       |  |  |  |  |
| ୟ Badges              | Submission types                 | (?)   | Online text Z File submissions                        |  |  |  |  |
| ☆ Competencies        |                                  | 0     |                                                       |  |  |  |  |
| 囯 Grades              | Maximum number of uploaded files |       | 3 🕈                                                   |  |  |  |  |
| பி Home               | Maximum submission<br>size       | 0     | Site upload limit (32MB) \$                           |  |  |  |  |
| (?) Dashboard         | Accepted file types              | 0     | document files.doc.docx.epub.gdoc.odt.ott.oth.pdf.rtf |  |  |  |  |
| 🖽 Calendar            | Foodback typo                    | 0     |                                                       |  |  |  |  |
| D Private files       |                                  |       |                                                       |  |  |  |  |
| 贷 Site administration | Submission set                   | tings | gs                                                    |  |  |  |  |
| Add a block           | Group submission settings        |       |                                                       |  |  |  |  |
| Þ                     | Notifications                    |       |                                                       |  |  |  |  |

Select submission type "Online text" if you want student to type their responses on the assignment page and submit Set "Word Limit"

|                       |                                        | Amaya anon description 💿                                              |
|-----------------------|----------------------------------------|-----------------------------------------------------------------------|
| Course sections <     |                                        |                                                                       |
| 身 Participants        | <ul> <li>Submission types</li> </ul>   |                                                                       |
| R Badges              | Submission types                       | Conline text C File submissions                                       |
| 숪 Competencies        | word in the                            | 500 C Enable                                                          |
| 田 Grades              | Maximum number of ③ uploaded files     | 3 ¢                                                                   |
| டு Home               | Maximum submission ⑦ size              | Site upload limit (32MB) 🗢                                            |
| (?) Dashboard         | Accepted file types (?)                | document Choose Document files.doc.docx.epub.gdoc.odt.ott.oth.pdf.rtf |
| 🗰 Calendar            | Eoodback types                         |                                                                       |
| D Private files       |                                        |                                                                       |
| 🛱 Site administration | <ul> <li>Submission setting</li> </ul> | JS                                                                    |
| Add a block           | <ul> <li>Group submission</li> </ul>   | settings                                                              |
|                       | <ul> <li>Notifications</li> </ul>      |                                                                       |

#### Feedback types

## This allows you to type directly on the student's work as you mark Select "Yes" on Comment inline

| Course sections <     | - Feedback types                                                                |
|-----------------------|---------------------------------------------------------------------------------|
| A Participants        | Feedback types Z Feedback comments Z Annotate PDF O Offline grading worksheet O |
| & Badges              |                                                                                 |
| ☆ Competencies        | Comment inline Ves ¢                                                            |
| ⊞ Grades              | Submission settings                                                             |
| ப் Home               | Group submission settings                                                       |
| (?) Dashboard         | Notifications                                                                   |
| 🗰 Calendar            | Ephorus Plagiarism Prevention                                                   |
| D Private files       | > Grade                                                                         |
| 贷 Site administration | Common module settings                                                          |
| Add a block           | Restrict access                                                                 |
|                       | Activity completion                                                             |

#### Ephorus Plagiarism Prevention

| Course sections <     | Feedback types                  |
|-----------------------|---------------------------------|
| 岛 Participants        | Submission settings             |
| A Badges              | Group submission settings       |
| ☆ Competencies        | Notifications                   |
| 1 Grades              | - Enhorus Plagiarism Provention |
| යි Home               |                                 |
| (?) Dashboard         | Processtype () (Private +       |
| 🖽 Calendar            |                                 |
| Private files         | > Grade                         |
| 贷 Site administration | Common module settings          |
| 🗅 Add a block         | Restrict access                 |
|                       | Activity completion             |

#### Click "Save and return to course"

| Course sections       | Grade                                                      |
|-----------------------|------------------------------------------------------------|
| 요 Participants        | Common module settings                                     |
| & Badges              |                                                            |
| 分Competencies         | Restrict access                                            |
| <b>卸</b> Grades       | Activity completion                                        |
| டி Home               | Tags                                                       |
| (?) Dashboard         | Competencies                                               |
| 🖽 Calendar            | Save and return to course Save and display Cancel          |
| D Private files       | There are required fields in this form marked ${igodot}$ . |
| 贷 Site administration | NA BE REALD AND THE ALL THE                                |
| 🗅 Add a block         | Stay in touch                                              |
|                       | UZ e-LMS Learning Portal                                   |
|                       |                                                            |

## View assignment created

| Course sections <     |                  |           | ① Add an activity or resource |
|-----------------------|------------------|-----------|-------------------------------|
| <b> </b>              |                  |           | Edit T                        |
| & Badges              |                  | TOPIC 5   |                               |
| 公Competencies         | Research Methods |           | Edit 🔻 🚨 🔽                    |
| 田 Grades              |                  |           | Add an activity or resource   |
| ப் Home               | +                | TOPIC 6   | Edit 🔻                        |
| (?) Dashboard         |                  |           |                               |
| 🖽 Calendar            |                  |           | Add an activity or resource   |
| D Private files       | +                | TOPIC 7   | Eclit 👻                       |
| 贷 Site administration |                  |           | ① Add an activity or resource |
| 🗅 Add a block         |                  |           | Tolit w                       |
|                       |                  | TOPIC 8 0 | Edit                          |
|                       | Mail             |           |                               |

# Create a Quiz

Creating a new quiz is a two-step process.

- 1. Create the quiz category
- 2. Add questions to the quiz category.

Create quiz category

## Select "Add an activity or resource"

| Course sections <     | 🕂 🧓 Weekly Chat 🖉                         |           | Edit 🔻 🖄 📝                                 |
|-----------------------|-------------------------------------------|-----------|--------------------------------------------|
| <b> </b>              |                                           |           | Add an activity or resource                |
| A Badges              | +                                         | TOPIC 7   | Edit 🔻                                     |
| ☆ Competencies        |                                           |           | Add an activity or resource                |
| I Grades              |                                           |           |                                            |
| பி Home               | +                                         | TOPIC 8 / | Edit *                                     |
| (?) Dashboard         |                                           |           | Add an activity or resource                |
| 🖽 Calendar            | +                                         | TOPIC 9   | Edit 💌                                     |
| D Private files       |                                           | TOPIC 97  |                                            |
| 袋 Site administration |                                           |           | Add an activity or resource     Add topics |
| 🗅 Add a block         |                                           |           | O Add topics                               |
|                       | Stay in touch<br>UZ e-LMS Learning Portal |           | ŧ                                          |

## Select "Quiz" activity

|                       |                                            | 🔘 🔚 Forum                  | The quiz activity enables a teacher to                                                 | 4                           |
|-----------------------|--------------------------------------------|----------------------------|----------------------------------------------------------------------------------------|-----------------------------|
| - UNIVERSITY          |                                            | -                          | create quizzes comprising questions of                                                 | 0 0 0 0 .                   |
| OF ZIMBABWE           |                                            | Glossary                   | various types, including multiple choice,                                              |                             |
| Course sections       | +                                          | Easson                     | matching, short-answer and numerical.                                                  | Edit 👻                      |
|                       |                                            | Quiz                       | The teacher can allow the quiz to be<br>attempted multiple times, with the             | Add an activity or resource |
| A Badges              |                                            | SCORM package              | questions shuffled or randomly selected<br>from the question bank. A time limit may    |                             |
|                       | . <b>1</b> .                               | <ul> <li>Survey</li> </ul> | be set.                                                                                | Edit *                      |
| I Grades              |                                            | ⊙ ∰ Wiki                   | Each attempt is marked automatically,<br>with the exception of essay questions,        | Add an activity or resource |
|                       |                                            | Workshop                   | and the grade is recorded in the                                                       |                             |
| பி Home               | +                                          | Zoom meeting               | gradebook.                                                                             | Edit 🔻                      |
| (?) Dashboard         |                                            | RESOURCES                  | hints, feedback and correct answers are                                                | Add an activity or resource |
| 🛗 Calendar            |                                            | Book                       | Quizzes may be used                                                                    | Add topics                  |
| D Private files       | J - WIN N                                  | O File                     | As course exams                                                                        | ILLIG - I III USANANY G     |
| 🛱 Site administration | Stay in touch                              | Folder                     | <ul> <li>As mini tests for reading assignments<br/>or at the end of a topic</li> </ul> | B                           |
|                       | UZ O-LAC LOGENING D                        | 👝 👱 IMS content 👻          | As exam practice using questions                                                       |                             |
| L Add a block         | thttp://www.uz.ac.zw     Phone: +263303212 | 35/20                      | Add Cancel                                                                             |                             |
|                       | - webindsteil@uz.eut                       |                            |                                                                                        |                             |

#### Enter quiz category name

| Course sections       |                                                                                                    |            |
|-----------------------|----------------------------------------------------------------------------------------------------|------------|
| ß Participants        | RESEARCH PROJECT                                                                                                    |            |
| & Badges              | Home         Courses         Agriculture         Animal Science         AS480         Topic 7         Adding a new Quiz to Topic 7 |            |
| 슈 Competencies        |                                                                                                    |            |
|                       | 🖉 Adding a new Quiz to Topic 70                                                                                                    |            |
| <sup>С</sup> Ноте     | - General                                                                                                    | Expand all |
| (?) Dashboard         | Name 🚽 🛈 Quiz 1                                                                                                    |            |
| 🖽 Calendar            | Description                                                                                                    |            |
| D Private files       |                                                                                                    |            |
| 🕸 Site administration |                                                                                                    |            |
| Add a block           |                                                                                                    |            |
|                       |                                                                                                    |            |
|                       |                                                                                                    |            |
|                       |                                                                                                    |            |

#### Edit quiz settings

#### Timing

Edit Timing Settings with desired dates and time limit as shown below

# N.B. If "Time limit" is enabled, ensure "When time expires" is set to **Open attempts are submitted automatically** always!!!

When the time limit expires before student submits their work it will be deleted if this is not set.

| Course sections <     |                               |   |                                           |  |  |
|-----------------------|-------------------------------|---|-------------------------------------------|--|--|
| A Participants        |                               |   | Display description on course page 🕜      |  |  |
| & Badges              | - Timing                      |   |                                           |  |  |
| ☆ Competencies        | Open the quiz                 | 0 | 28 ≑ May ≑ 2020 ≑ 04 ≑ 17 ≑ 🗒 🖉 Enable    |  |  |
| 田 Grades              | Close the quiz                |   | 28 + May + 2020 + 04 + 17 + M / Enable    |  |  |
| G Home                | Time limit                    | 0 | (60) (minutes =) (* Enable                |  |  |
| 🗘 Dashboard           | When time expires             | 0 | Open attempts are submitted automatically |  |  |
| 🖽 Calendar            | Submission grace period       |   | 1 days • # Enable                         |  |  |
| Private files         |                               |   |                                           |  |  |
| 🕸 Site administration | Grade                         |   |                                           |  |  |
| Add a block           | Layout                        |   |                                           |  |  |
|                       | Question behaviour            |   |                                           |  |  |
|                       | ▶ Review options <sub>⑦</sub> |   |                                           |  |  |

#### Layout

Default is one question per page as shown below. Recommended is the default.

| Course sections <     | > Grade                                                                                                    |  |  |  |
|-----------------------|----------------------------------------------------------------------------------------------------|--|--|--|
| ß Participants        | ✓ Layout                                                                                                    |  |  |  |
| & Badges              | New page in the Every question and the Every question and the Every |  |  |  |
| ☆ Competencies        | Show more                                                                                                    |  |  |  |
| 1 Grades              | Question behaviour                                                                                                    |  |  |  |
| ப்பி Home             |                                                                                                    |  |  |  |
| (?) Dashboard         | > Appearance                                                                                                    |  |  |  |
| 🖽 Calendar            | Extra restrictions on attempts                                                                                                    |  |  |  |
| Private files         | Overall feedback                                                                                                    |  |  |  |
| 袋 Site administration | Common module settings                                                                                                    |  |  |  |
| 🗅 Add a block         | Add a block   Restrict access                                                                                                    |  |  |  |
|                       | Activity completion                                                                                                    |  |  |  |
|                       | → Tags                                                                                                    |  |  |  |

#### Question behaviour

Edit Question behaviour Settings with recommended settings as below.

N.B "How questions behave" is set by default as **'Deferred feedback''** - grading will be done at the end of the quiz.

| Course sections <     | → Grade                                    |  |  |  |
|-----------------------|--------------------------------------------|--|--|--|
| 身 Participants        | → Layout                                   |  |  |  |
| & Badges              | ✓ Question behaviour                       |  |  |  |
| 습 Competencies        | Shuffle within questions (2) Yes +         |  |  |  |
| 団 Grades              | How questions behave O Deferred feedback + |  |  |  |
| ப் Home               | Allow redo within an attempt 10 No +       |  |  |  |
| (?) Dashboard         | Each attempt builds on the last J 💿 No 🜩   |  |  |  |
| 🖽 Calendar            | Show less                                  |  |  |  |
| D Private files       | ▶ Review options <sup>®</sup>              |  |  |  |
| 🛱 Site administration | + Appearance                               |  |  |  |
| Add a block           | Extra restrictions on attempts             |  |  |  |
|                       | ➤ Overall feedback ②                       |  |  |  |
|                       | Common module settings                     |  |  |  |

## Review options

| Participants     > Question behaviour       Badges     > Question behaviour       Competencies     > Review options ()       Grades     > The attempt ()       Home     > Ments ()       Doshboard     > Right answer()       Calendar     > Right answer()       Private files     > After the quiz is closed                                                                                                    | Course sections <                                                                   |                                                                 |                                                                       |  |
|----------------------------------------------------------------------------------------------------|-------------------------------------------------------------------------------------|-----------------------------------------------------------------|-----------------------------------------------------------------------|--|
| adges <ul> <li>Review options ()</li> <li>During the attempt</li> <li>Immediately after the attempt</li> <li>Immediately after the attempt</li></ul>                                                                                                    | articipants Question behavior                                                       | our                                                             |                                                                       |  |
| During the attempt     Immediately after the attempt     Later, while the quiz is still open       ades     Immediately after the attempt     Immediately after the attempt       ades     Immediately after the attempt     Immediately after the attempt       ades     Immediately after the attempt     Immediately after the attempt       ades     Immediately after the attempt     Immediately after the attempt       Immediately after the attempt     Immediately after the attempt     Immediately after the attempt       Immediately after the attempt     Immediately after the attempt     Immediately after the attempt       Immediately after the attempt     Immediately after the attempt     Immediately after the attempt       Immediately after the attempt     Immediately after the attempt     Immediately after the attempt       Immediately after the attempt     Immediately after the attempt     Immediately after the attempt       Immediately after the attempt     Immediately after the attempt     Immediately after the attempt       Immediately after the attempt     Immediately after the attempt     Immediately after the attempt       Immediately after the attempt     Immediately after the attempt     Immediately after the attempt       Immediately after the attempt     Immediately after the attempt     Immediately after the attempt       Immediately after the attempt     Immediately after the attempt     Immediately after the attempt <th>adges Review options @</th> <th>)</th> <th></th> <th></th>                                                                                                    | adges Review options @                                                              | )                                                               |                                                                       |  |
| rades Marks & Marks & | ompetencies During the attempt                                                      | Immediately after the attempt<br>The attempt<br>Whether correct | Later, while the quiz is still open<br>The attempt<br>Whether correct |  |
| Image: Specific feedback     Image: Specific feedback     Image: Specific feedback       Image: Specific feedback     Image: Specific feedback     Image: Specific feedback       Image: Specific feedback     Image: Specific feedback     Image: Specific fe                                                                                                    | Prades Marks?                                                                       | ✓ Marks                                                         | ☑ Marks                                                               |  |
| Deathboard     Imagine to index in any of a index in any of a index in any of a index in any of a index index in                          | iome Specific feedback()<br>General feedback()<br>Single Annual Specific feedback() | Specific feedback     General feedback     Right answer         | Specific feedback     General feedback     Pidpt appwor               |  |
| Colendar After the quiz is closed<br>Wrate files  What her correct<br>What her correct                                                                                                    | Dashboard Overall feedback                                                          | ✓ Overall feedback                                              | Coverall feedback                                                     |  |
| ivate files   Marks  Marks                                                                                                    | alendar After the quiz is closed                                                    |                                                                 |                                                                       |  |
|                                                                                                    | rivate files                                                                        |                                                                 |                                                                       |  |
| te administration Specific feedback                                                                                                    | te administration & Specific feedback & General feedback                            |                                                                 |                                                                       |  |
| kdd a block 🛛 🖗 Right answer<br>Ø Overall feedback                                                                                                    | dd a block                                                                          |                                                                 |                                                                       |  |

# Leave as default. Linked to "How questions behave" above.

## Click "Save and return to course"

| 10 XM2                |                                                                   |
|-----------------------|-------------------------------------------------------------------|
| Course sections <     | Extra restrictions on attempts                                    |
| A Participants        | Overall feedback                                                  |
| & Badges              | Common module settings                                            |
| ති Competencies       | Restrict access                                                   |
| I Grades              | Activity completion                                               |
| A Home                | → Tags                                                            |
| (?) Dashboard         | Competencies                                                      |
| 🗰 Calendar            | Source and return to general the Source and diverges and diverges |
| D Private files       | There are required fields in this form marked 0.                  |
| 🕸 Site administration |                                                                   |
| 🗅 Add a block         | Stav in touch                                                     |
|                       | UZ e-LMS Learning Portal                                          |
|                       | #http://www.uzac.zw                                               |
|                       | 2 Phones (00000000)                                               |

View newly created quiz category

|                       | < <b>+</b>                | TOPIC 7   | Edit 🔻                                          |
|-----------------------|---------------------------|-----------|-------------------------------------------------|
| A Participants        | the Quirt R               |           | Edit • Q                                        |
| & Badges              | Quizis                    |           |                                                 |
| 分 Competencies        |                           |           | <ul> <li>Add an activity or resource</li> </ul> |
| 田 Grades              | ÷                         | TOPIC 8 0 | Edit 🝷                                          |
| பி Home               |                           |           | ① Add an activity or resource                   |
| (?) Dashboard         |                           |           |                                                 |
| 🖽 Calendar            | +                         | TOPIC 9 0 | Edit 🔻                                          |
| Private files         |                           |           | ① Add an activity or resource                   |
| 贷 Site administration |                           |           | Add topics                                      |
| 🗅 Add a block         | UN WOM (C)                |           |                                                 |
|                       | Stay in touch             |           | ff (                                            |
|                       | 117 o-1 MS Learning Porta |           |                                                 |

Add questions to quiz

# Click on quiz category

| Course sections <     | +                         | TOPIC 7 0 | Edit 🝷                                |
|-----------------------|---------------------------|-----------|---------------------------------------|
| A Participants        |                           |           |                                       |
| & Badges              | T Quiz It                 |           | Eait + 25 🗹                           |
| රි Competencies       | Ť                         |           | Add an activity or resource           |
| 田 Grades              | ÷                         | TOPIC 8   | Edit 🔻                                |
| டு Home               |                           |           | Add an activity or resource           |
| (?) Dashboard         |                           |           |                                       |
| 曲 Calendar            | +                         | TOPIC 9 0 | Edit 🔻                                |
| D Private files       |                           |           | ① Add an activity or resource         |
| 贷 Site administration |                           |           | ① Add topics                          |
| Add a block           |                           |           |                                       |
|                       | Stay in touch             |           | A A A A A A A A A A A A A A A A A A A |
|                       | 117 e-1MS Learning Portal |           |                                       |

# Click "Edit quiz"

| <b>C</b> -1 |                                                              |             |  |  |
|-------------|--------------------------------------------------------------|-------------|--|--|
|             | DESEA DOLLADDO JEOT                                          |             |  |  |
| ያ           | RESEARCH PROJECT                                             |             |  |  |
| æ           | Home Courses Agriculture Animal Science AS460 Topic 7 Quiz 1 |             |  |  |
| ☆           |                                                              |             |  |  |
|             | Quiz 1                                                       | <u>نې</u> - |  |  |
| ଜ           | Attempts allowed: 1                                          |             |  |  |
| 0           | This quiz closed on Thursday, 28 May 2020, 5:33 AM           |             |  |  |
| 曲           | Timo limit: 1 hour                                           |             |  |  |
| ርን          | No questions have been added yet                             | ×           |  |  |
| ¢           |                                                              |             |  |  |
| Ċ           | Edit quiz<br>Back to the course                              |             |  |  |

# Click "Add"

| ያ        | RESEARCH PROJECT                                                       |
|----------|------------------------------------------------------------------------|
| æ        | Home Courses Agriculture Animal Science AS460 Topic 7 Quiz 1 Edit quiz |
| 숩        |                                                                        |
| ⊞        | Editing quiz: Quiz 10                                                  |
| <u>ہ</u> | Questions: 0   This quiz is closed Maximum grade 10.00 Save            |
| 0        | Repaginate Select multiple items Total of marks: 0.00                  |
| (7)      |                                                                        |
| 曲        |                                                                        |
| ርን       |                                                                        |
| ŝ        |                                                                        |
|          |                                                                        |
|          |                                                                        |
|          |                                                                        |

## Select "a new question"

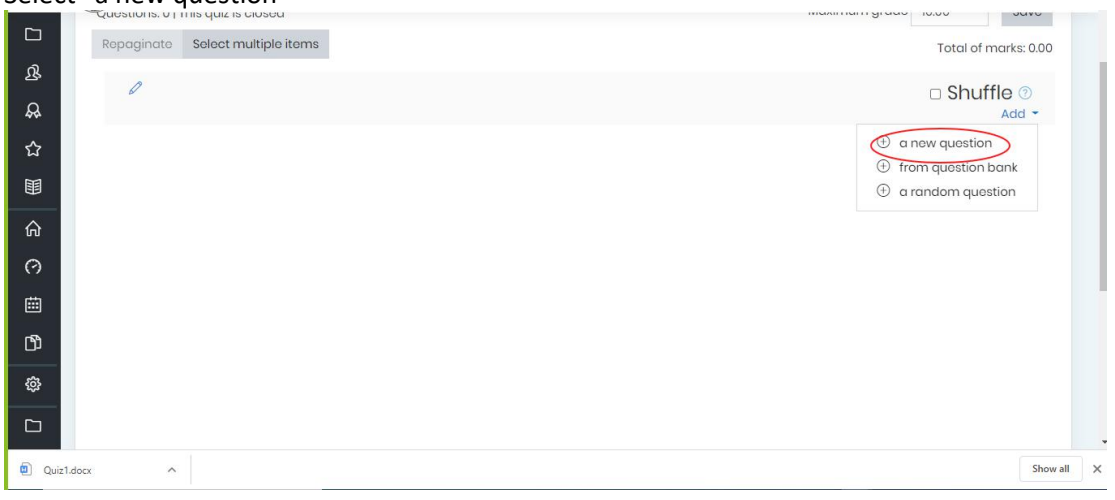

## Select question type

| =            |                                                                                             | Choose a question type to add ×                                                                                                    | Q Q Q Q                                          |
|--------------|---------------------------------------------------------------------------------------------|----------------------------------------------------------------------------------------------------|--------------------------------------------------|
| 다<br>요<br>유  | RESEARCH PROJE                                                                              | QUESTIONS       A simple form of multiple choice question         Image: Strategy of the strategy of the str                                                                                                    |                                                  |
|              | Editing quiz: Quiz]<br>Questions: 0   This quiz is open<br>Repaginato Solect multiple items | Image: Short answer       Image: Short answer       Image: Short                                                                                                    | Maximum grade 10.00 Save<br>Total of marks: 0.00 |
|              | 0                                                                                           | C 24 Colculated<br>multichoice<br>25 Colculated<br>26 Colculated<br>27 Colculated<br>28 Colculated<br>29 Colculated<br>20 Colculated<br>20 Col | □ Shuffle ⑦<br><sub>Add</sub> ≁                  |
| \$ <u>\$</u> |                                                                                             | O ♣ Drog and drop<br>→ Add Cancel                                                                                                    |                                                  |

## Select "Category" to match quiz category you created Enter question number as the "Question name" Enter question text

| Course sections <     | Home Courses Agriculture Animal Science MAV560 Topic 7 Quiz1 Question bank |              |
|-----------------------|----------------------------------------------------------------------------|--------------|
| A Participants        | Questions Editing a True/False question                                    |              |
| & Badges              |                                                                            |              |
| ☆ Competencies        | Adding a True/False question®                                              | h Expand all |
| 田 Grades              | - General                                                                  | r capana all |
| G Home                | Catogory Default for Quiz! +                                               |              |
| (?) Dashboard         | Question name                                                              |              |
| 🖽 Calendar            | Quostion text                                                              |              |
| D Private files       | A pig is an animal.                                                        |              |
| 袋 Site administration |                                                                            |              |
|                       |                                                                            |              |

| Select answer         |                           |         |
|-----------------------|---------------------------|---------|
| Course sections <     | Default mark ①            |         |
| & Participants        | General feedback          |         |
| & Badges              |                           |         |
| 값 Competencies        |                           |         |
| <b>目</b> Grades       |                           |         |
| பி Home               |                           |         |
| (?) Dashboard         |                           |         |
| 🖽 Calendar            | Correct answer            | (True + |
| D Private files       | Feedback for the response |         |
| 尊 Site administration | 'True'.<br>→              |         |

| Enter feedback        |                                       |                                   |           |                  |
|-----------------------|---------------------------------------|-----------------------------------|-----------|------------------|
|                       |                                       |                                   | C         | 2 0 4 <b>Q</b> - |
| Course sections <     | Feedback for the response<br>'True'.  | 1 i • B I ≡ ≡ % %                 | 🖬 🗟 🖢 🛤 🗠 |                  |
| ि Participants        |                                       | Correct!!!!                       |           |                  |
| & Badges              |                                       |                                   |           |                  |
| රූ Competencies       |                                       |                                   |           |                  |
| 田 Grades              |                                       |                                   |           |                  |
| ப் Home               |                                       |                                   |           | //               |
| (?) Dashboard         | Feedback for the response<br>'False'. | 1 i • B I ≔ ≡ % %                 | 🖬 🖻 🍨 🝽 🖄 |                  |
| ⊞ Calendar            |                                       | → Try again                       |           |                  |
| D Private files       |                                       |                                   |           |                  |
| 贷 Site administration |                                       |                                   |           |                  |
|                       |                                       |                                   |           |                  |
| Click "Save changes"  |                                       |                                   | C         | 2010-            |
| A Participants        |                                       |                                   |           |                  |
| A Badges              |                                       |                                   |           |                  |
| ☆ Competencies        |                                       |                                   |           |                  |
| I Grades              | Multiple tries                        |                                   |           |                  |
| G Home                | Tags                                  |                                   |           |                  |
| (?) Dashboard         |                                       | Save changes and continue editing |           |                  |
| 🖽 Calendar            |                                       |                                   |           |                  |
| Private files         | There are required fields in this     | form marked ()                    |           |                  |
| 贷 Site administration | more are required holds in this       |                                   |           |                  |
| y and y               |                                       |                                   |           |                  |

# View question added to quiz

| ষ্ট      | RESEARCH PROJECT                                                       |                        |
|----------|------------------------------------------------------------------------|------------------------|
| <b>A</b> | Home Courses Agriculture Animal Science MAV560 Topic 7 Quizi Edit quiz |                        |
| ☆        |                                                                        |                        |
|          | Editing quiz: Quiz10                                                   |                        |
| 合        | Questions: 1   This quiz is open Ma                                    | ximum grade 10.00 Save |
| 0        | Ropaginate Solect multiple items                                       | Total of marks: 1.00   |
| ctta     | 0                                                                      | 🗆 Shuffle 💿            |
|          | Page 1                                                                 | Add 👻                  |
| CD       | 1 •• 🕲 1 A pig is an animal.                                           | Q 🗍 1.00 🖉             |
| ŝ        |                                                                        | Add 🝷                  |
|          |                                                                        |                        |
|          |                                                                        |                        |
|          |                                                                        |                        |

# Chats

# Select "Add an activity or resource"

| Course sections <     | 🕂 븛 Research Methods 🖉 |           | Edit 🔻 🚨 🗹                  |
|-----------------------|------------------------|-----------|-----------------------------|
| A Participants        |                        |           | Add an activity or resource |
| & Badges              | +                      | TOPIC 6   | Edit 🔻                      |
| ☆ Competencies        |                        |           |                             |
| I Grades              |                        |           | Add an activity or resource |
| ப் Home               | +                      | TOPIC 7 0 | Edit 🔻                      |
| (?) Dashboard         |                        |           | Add an activity or resource |
| 🖽 Calendar            |                        |           |                             |
| D Private files       | +                      | TOPIC 8 / | Edit 💌                      |
| 贷 Site administration |                        |           | Add an activity or resource |
| 🗅 Add a block         | ÷                      | TOPIC 9 / | Edit 🔻                      |
|                       |                        |           | Add an activity or resource |
|                       |                        |           | ① Add topics                |
|                       |                        |           |                             |

|                | ACTIVITIES    | The chat activity module enables                                               | Q D D (                     |
|----------------|---------------|--------------------------------------------------------------------------------|-----------------------------|
| purse sections | Assignment    | participants to have text-based, real-<br>time synchronous discussions.        | Edit 🔻                      |
| irticipants    | Chat          | The chat may be a one-time activity or it                                      |                             |
| idges          | Choice        | day or each week. Chat sessions are                                            | Add an activity or resource |
|                | O E Database  | saved and can be made available for<br>everyone to view or restricted to users | Edit 7                      |
| anperencies    | External tool | with the capability to view chat session                                       | Lait                        |
| ades           | Feedback      | Chats are especially useful when the                                           | Add an activity or resource |
| me             | i korum       | group chatting is not able to meet face-                                       |                             |
| shboard        | 🔘 🔤 Glossary  | to-face, such as                                                               | Edit *                      |
| lendar         |               | kegular meetings of students     participating in online courses to            | Add an activity or resource |
| vate files     | O 📝 Quiz      | enable them to share experiences<br>with others in the same course but in      |                             |
|                | SCORM package | a different location <ul> <li>A student temporarily unable to</li> </ul>       | Edit 🔻                      |
|                | 🔘 🚽 Survey    | attend in person chatting with their                                           | Add an activity or resource |
| id a block     | O 👫 Wiki      | Students out on work experience                                                | ① Add topic                 |
|                |               |                                                                                |                             |

Enter chat name

| Course sections <     | RESEARCH PROJECT                                                                   |                |
|-----------------------|------------------------------------------------------------------------------------|----------------|
| A Participants        | Home Courses Agriculture Animal Science AS460 Topic 6 Adding a new Chat to Topic 6 |                |
| & Badges              |                                                                                    |                |
| 습 Competencies        | Adding a new Chat to Topic 60                                                      |                |
| 田 Grades              | * General                                                                          | ▼ Collapse all |
| G Home                | Name of this chat room 😝 🔍 Weekly Chat                                             |                |
| (?) Dashboard         | Description                                                                        |                |
| 🗰 Calendar            |                                                                                    |                |
| Private files         |                                                                                    |                |
| 袋 Site administration |                                                                                    |                |
| 🗅 Add a block         |                                                                                    |                |
|                       |                                                                                    |                |
|                       | Display description on course page (?)                                             |                |

# Click "Save and return to course"

|                                                                   | Q 0 A 风 -                                                                                  |
|-------------------------------------------------------------------|--------------------------------------------------------------------------------------------|
| Course sections <<br>윤 Participants<br>윤 Badges<br>☆ competencies | Chat sessions     Common module settings     Restrict access                               |
|                                                                   | Activity completion                                                                        |
| A Home                                                            | Tags                                                                                       |
| 🗇 Dashboard                                                       | Competencies                                                                               |
| ⊞ Calendar<br>♪ Private files                                     | Save and return to course Save and display Cancel                                          |
| 🛱 Site administration                                             |                                                                                            |
| C Add a block                                                     | Stay in touch<br>UZ e-LMS Learning Portal<br>(a) http://www.uzaczw<br>S) Phone: +082302312 |

## View newly created chat

|                       |                |           | Q Q Q Q -                   |
|-----------------------|----------------|-----------|-----------------------------|
| Course sections <     | ÷              | TOPIC 6   | Edit 🔻                      |
| L Participants        | Weakly Chat &  |           | Edit T & G                  |
| & Badges              | · Weekiy Charz |           |                             |
| ☆ Competencies        |                |           | Add an activity or resource |
| 即 Grades              | +              | TOPIC 7 0 | Edit *                      |
| ப் Home               |                |           | Add an activity or resource |
| (?) Dashboard         |                |           |                             |
| 🖽 Calendar            | +              | TOPIC 8   | Edit 🔻                      |
| D Private files       |                |           | Add an activity or resource |
| 영 Site administration | +              | TOPIC 9 / | Edit 🔻                      |
| 🗅 Add a block         |                |           | Add an activity or resource |
|                       |                |           | ① Add topics                |
|                       |                |           |                             |

#### Click "Click here to enter the chat now"

| Course sections <<br>윤 Participants<br>윤 Badges | RESEARCH PROJECT                                          | ence AS480 Topic 6 Weekly Chat         |     |
|-------------------------------------------------|-----------------------------------------------------------|----------------------------------------|-----|
| ☆ Competencies<br>聞 Grades                      | Weekly Chat                                               |                                        | @ - |
| home                                            | The next chat session will start on Thursday, 4 June 2020 | 0, 3:40 AM, (6 days 23 hours from now) |     |
| (ウ Dashboard)<br>曲 Calendar                     | Use more accessible interface                             |                                        |     |
| Private files                                   | <ul> <li>Research Methods</li> </ul>                      | Jump to                                | 5   |
| Site administration     Add a block             |                                                           |                                        |     |
|                                                 |                                                           |                                        |     |

## Type chat message and click "Send"

| eimst.uz.ac.zw/mod/cnac/gui_ajax/moex.php?id=58 | cheme=course_cheme        | _                                           | ☆) 🥶 🌲 🗟 🛛 🗐 💟 🗄 |
|-------------------------------------------------|---------------------------|---------------------------------------------|------------------|
|                                                 | <b>Vongai</b><br>Nyamunda |                                             | Q Q Q .          |
|                                                 | I                         | al Science AS460 Topic 6 Weekly Chat        |                  |
| Hellott                                         | Send Themes >             | e 2020, 3:40 AM. (6 days 23 hours from now) | @ -              |
| Private files  Site administration  Add a block | Research Methods          | Jump to                                     |                  |

# Forums

# What is a Forum?

An activity enabling participants to have asynchronous discussions i.e. discussions that take place over an extended period of time.

#### **Uses of Forums**

Forums can be used as the following:

- 1. A social space for students to get to know each other
- 2. For course announcements (using a news forum with forced subscription)
- 3. For discussing course content or reading materials
- 4. For continuing on-line an issue raised previously in a face-to-face session
- 5. For teacher-only discussions (using a hidden forum)
- 6. A help centre where tutors and students can give advice
- 7. A one-on-one support area for private student-teacher communications (using a forum with separate groups and with one student per group)
- 8. For extension activities, for example 'brain teasers' for students to ponder and suggest solutions to

# How to add a Forum

Enable editing

#### View course editing page

| Barticipante       |                                                     | Edit ~                        |
|--------------------|-----------------------------------------------------|-------------------------------|
| r ancipants        | 🕂 📹 Announcements 🖋                                 | Edit 👻 🚢                      |
| D Badges           | 🕂 📄 Welcome!                                        | Edit -                        |
| Competencies       |                                                     | + Add an activity or resource |
| Grades             | Course Information                                  | Edit -                        |
| General            | 🕂 🖻 Course Outline 🔺                                | Eur                           |
| Course Information |                                                     | Edit *                        |
| Introduction       | + Course Outline 🖋                                  | Edit 👻 🗹                      |
| Topic 3            |                                                     | + Add an activity or resour   |
| Topic 4            | + Introduction /                                    | Edit                          |
|                    | 🕈 📄 Definition, Nature and Scope of Communication 🌶 | Edit 👻 🖾                      |
| Home               | Importance and Purpose of Communication <i>p</i>    | Edit -                        |
| Dashboard          |                                                     | + Add an activity or resour   |

Click "Add an activity or resource" under desired topic

|                                                                                                    |                                                                                 | ridd an donny or n                                                           | 5000100 A                                                                                                    |                                                                                                    |
|----------------------------------------------------------------------------------------------------|---------------------------------------------------------------------------------|------------------------------------------------------------------------------|----------------------------------------------------------------------------------------------------|----------------------------------------------------------------------------------------------------|
| ×<br># INTCS101<br># Participants<br>U Badges                                                                                                    | + Course Information<br>+ Course Outlin<br>+ Course Outlin<br>+ Course Outlin   | ACTIVITIES     ACTIVITIES                                                    | recorded in the gradebook.     Forums have many uses, such as     A social space for students to get to know     each other     For course amountermits (using a news     forum with forced subscription)     For discussing course content or mading | <ul> <li>Vongai Nyamunda </li> <li>Edit -</li> <li>Edit -</li> <li>Edit -</li> <li>Edit -</li> </ul> |
| Competencies  Grades  Grades  Grades                                                                                                    | <ul> <li>Introduction </li> <li>Introduction</li> <li>Definition, Na</li> </ul> | External tool      External tool      External tool      Feedback      Forum | materials For continuing online an issue raised previously in a face-to-face session For teacher-only discussions (using a hidden forum) A hejo certe where tutors and students                                                                       | + Add an activity or resource<br>Edit ~<br>Edit ~                                                    |
| Course Information Introduction Control Control Contr | + 📄 Importance a                                                                | Glossary Glossary Cuiz                                                       | can give advice A one-on-one support area for private student-teacher communications (using a forum with separate groups and with one student one onus)                                                                                               | Edit - 🗹<br>+ Add an activity or resource                                                            |
| D Topic 4                                                                                                    | u Topic 3 ₽                                                                     | SCORM package                                                                | For extension activities, for example brain<br>teasers' for students to ponder and<br>suggest solutions to                                                                                                    | Edit +<br>+ Add an activity or resource                                                              |
| Home     Boshboard     Calendar                                                                                                    |                                                                                 | O uter                                                                       | ADD CANCEL                                                                                                    | Edit +<br>+ Add an activity or resource<br>+ Add topics                                              |

#### Enter discussion Forum name

| FINTCS101          | UNIVERSITY<br>OF ZIMBABWE                                                                     | ٩            |
|--------------------|-----------------------------------------------------------------------------------------------|--------------|
| Participants       |                                                                                               |              |
| Badges             | Communication Ckills                                                                          |              |
| Competencies       | Communication Skills                                                                          |              |
| I Grades           | Home / Courses / Miscellaneous / INTCS101 / Introduction / Adding a new Forum to Introduction |              |
| 🗅 General          |                                                                                               |              |
| Course Information | Adding a new Forum to Introduction                                                            |              |
|                    |                                                                                               | ▶ Expand all |
| 🗅 Topic 3          | * General                                                                                     |              |
| 🗅 Topic 4          | Forum name     Discuss the types of communication and their advantages                        |              |
| # Home             | Description 1 i <b>v</b> B I ⊞ ⊟ % % ⊠ 🖗 ∯ 🛤 ⊘                                                |              |
| 2 Dashboard        |                                                                                               |              |
| ff Calendar        |                                                                                               |              |

#### Select Forum type

Click on question mark to show description of forum types - refer to "How to pick which Forum type to use" section of this manual for more information

| FINTCS101          |                                                 |
|--------------------|-------------------------------------------------|
| Participants       |                                                 |
| ♥ Badges           |                                                 |
| Competencies       | Display description on course page o            |
| I Grades           | Forum type     A single simple discussion       |
| 🗅 General          | Attachments and word count                      |
| Course Information |                                                 |
| 🗅 Introduction     | Subscription and tracking                       |
| 🗅 Topic 3          |                                                 |
| 🗅 Topic 4          | Discussion locking                              |
| # Home             |                                                 |
| B Dashboard        | <ul> <li>Post threshold for blocking</li> </ul> |
| ff Calendar        |                                                 |

Click "SAVE AND RETURN TO COURSE"

| INTCS101   Participants   I Badges   Competencies   Activity completion   Grades   Course Information   I Topic 3   Topic 4     State AND RETURN TO COURSE     State AND RETURN TO COURSE     State AND RETURN TO COURSE     State AND RETURN TO COURSE     State AND RETURN TO COURSE                                                                                                    | Í                  | Common module settings                                         |
|----------------------------------------------------------------------------------------------------|--------------------|----------------------------------------------------------------|
| Participants   I Badges   Competencies   Activity completion   Grandes   Course Information   I Topic 3   Topic 4   SAVE AND RETURN TO COURSE   SAVE AND DISPLAY   CANCEL                                                                                                    | F INTCS101         |                                                                |
| © Badges   © Competencies   In Grades   In General   In Course Information   In Topic 3   In Topic 4                                                                                                    | Participants       | ▹ Restrict access                                              |
|                                                                                                    | Badges             |                                                                |
|                                                                                                    | Competencies       | <ul> <li>Activity completion</li> </ul>                        |
| □ General   □ Course Information   □ Introduction   □ Topic 3   □ Topic 4     SAVE AND RETURN TO COURSE   SAVE AND DISPLAY   CANCEL                                                                                                    | I Grades           |                                                                |
| Course Information     Inforduction     Competencies     Topic 3     Topic 4     SAVE AND RETURN TO COURSE     SAVE AND DISPLAY   CANCEL                                                                                                    | 🗅 General          | ▶ Tags                                                         |
| Competencies       Topic 3       Topic 4         Save and Return to course       Save and Display   Cancel                                                                                                    | Course Information |                                                                |
| □ Topic 3 □ Topic 4 SAVE AND RETURN TO COURSE SAVE AND DISPLAY CANCEL                                                                                                    | D Introduction     | ▹ Competencies                                                 |
| Control Control Contr | 🗅 Topic 3          |                                                                |
|                                                                                                    | 🗅 Topic 4          | SAVE AND RETURN TO COURSE SAVE AND DISPLAY CANCEL              |
| There are required fields in this form marked 0.                                                                                                    | # Home             | There are required fields in this form marked $oldsymbol{0}$ . |
|                                                                                                    |                    |                                                                |

### View added discussion forum on course page

| F INTCS101         | 🕂 Course Information 🌶                                  | Edit ~                        |
|--------------------|---------------------------------------------------------|-------------------------------|
| Participants       | + 🖻 Course Outline 🖌                                    | Edit 👻 🗹                      |
| D Badges           | + 🕐 Course Outline 🖌                                    | Edit 👻 🗹                      |
| Competencies       |                                                         | + Add an activity or resource |
| I Grades           | 4 Introduction /                                        | Edit *                        |
| General            | 🕂 📄 Definition, Nature and Scope of Communication 🌶     | Edit -                        |
| Course Information |                                                         | Edit 👻 🖾                      |
| Introduction       | Discuss the types of communication and their advantages | Edit 🛩 🚨 🖾                    |
| Topic 3            |                                                         | + Add an activity or resourc  |
| Topic 4            | 🕂 Topic 3 🖋                                             | Edit -                        |
| Home               |                                                         | + Add an activity or resource |
| Dashboard          | 🕂 Topic 4 🖋                                             | Edit -                        |
| Calandar           |                                                         | + Add an activity or resource |

# Always use "Add an activity or resource" under topic to add a forum

| intrestor interview interview inter | Course Information     Course Outline     Course Outline     Course Outline | Edit -<br>Edit - ダ<br>Edit - ダ |
|----------------------------------------------------------------------------------------------------|-----------------------------------------------------------------------------|--------------------------------|
| Competencies                                                                                                    |                                                                             | + Add an activity or resource  |
| I Grades                                                                                                    | 4. Introduction 🌶                                                           | Edit 👻                         |
| 🗅 General                                                                                                    | 🕂 📄 Definition, Nature and Scope of Communication 🌶                         | Edit 👻 🖾                       |
| Course Information                                                                                                    | Importance and Purpose of Communication                                     | Edit 👻 🖾                       |
| Introduction                                                                                                    | 🕂 📹 Discuss the types of communication and their advantages 🌶               | Edit 👻 🛓 🗹                     |
| D Topic 3                                                                                                    | 🕂 👼 Discuss the Functions of Communication 🌶                                | Edit 🕆 🛔 🗹                     |
|                                                                                                    | $\Phi$ 👼 Discuss the effects of interpersonal bonds on self-awareness $ ho$ | Edit 👻 🚨 🔽                     |
|                                                                                                    | 🕂 👼 Discuss how information technology affects face-to-face communication 🌶 | Edit 👻 🛓 🔽                     |
| A Home                                                                                                    | 🕂 👼 Discuss the effects of culture on the development of private bonds 🌶    | Edit 👻 🛓 🖾                     |
| B Dashboard                                                                                                    |                                                                             | + Add an activity or resource  |
| 🛗 Calendar                                                                                                    |                                                                             |                                |

A single discussion topic which everyone can reply to (cannot be used with separate groups)

| F INTCS101         | UNI VERSITY WE                                                                                                    | ۹                        |
|--------------------|----------------------------------------------------------------------------------------------------|--------------------------|
| Participants       |                                                                                                    |                          |
| Badges             |                                                                                                    |                          |
| Competencies       | Communication Skills                                                                                               |                          |
| I Grades           | Home / Courses / Miscellaneous / INTCS101 / Introduction / Discuss the types of communication and their advantages |                          |
| 🗅 General          | •                                                                                                    | SEARCH FORUMS            |
| Course Information | Discuss the types of communication and their advantages                                                            | ¢-                       |
| Introduction       | Display replies in nested form +                                                                                   |                          |
| □ Topic 3          | Discuss the types of communication and their advantages                                                            |                          |
| 🗅 Topic 4          | Monday, 11 May 2020, 3:03 PM                                                                                       |                          |
| # Home             |                                                                                                    | Permalink   Edit   Reply |
| B Dashboard        | ✓ IMPORTANCE AND PURPOSE OF COMMUNICATION Jump to ♀                                                                |                          |
| 🛗 Calendar         |                                                                                                    |                          |

#### Student view of "Each person posts one discussion" forum

Each student can post exactly one new discussion topic, which everyone can then reply to

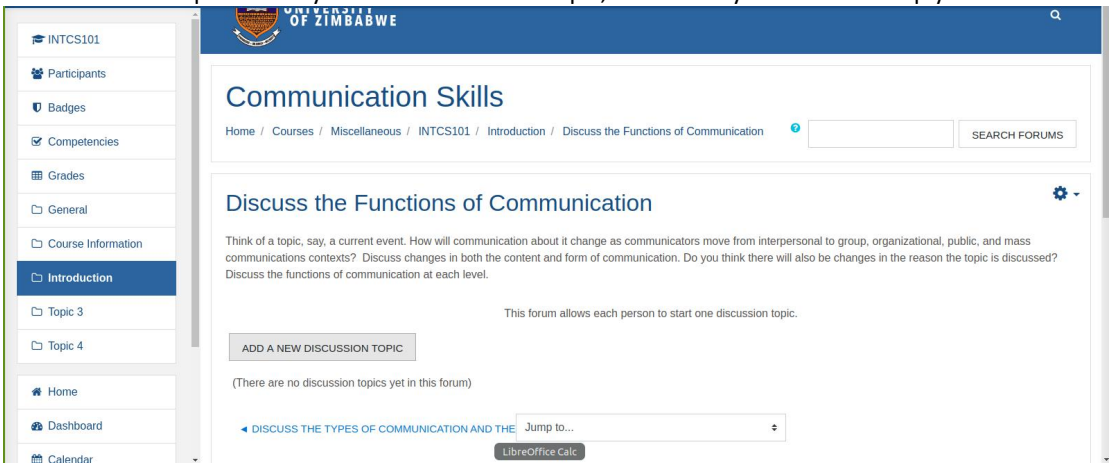

#### Student view of "Q and A forum" forum

Students must first post their perspectives before viewing other students' posts

| F INTCS101         |                                                                                                    |
|--------------------|----------------------------------------------------------------------------------------------------|
| Participants       |                                                                                                    |
| Badges             |                                                                                                    |
| Competencies       | Communication Skills                                                                                                    |
| I Grades           | Home / Courses / Miscellaneous / INTCS101 / Introduction / Discuss the effects of interpersonal bonds on self-awareness                                                                                                    |
| 🗅 General          | SEARCH FORUMS                                                                                                    |
| Course Information | Discuss the effects of intermediate she of the second barrier of the second barrier of t |
| D Introduction     | Discuss the effects of interpersonal bonds on self-awareness                                                                                                    |
| 🗅 Topic 3          | Think about the ways interpersonal bonds change self-awareness. List five people you encountered today. Did they make you aware of any aspects of yourself or your<br>surroundings? What kinds of self-evaluations did you make on meeting them?                                                                                                    |
| 🗅 Topic 4          |                                                                                                    |
| # Home             | ADD A NEW QUESTION                                                                                                    |
| B Dashboard        | (There are no questions yet in this forum)                                                                                                    |
| Calendar Ubun      | USOftware DISCUSS THE FUNCTIONS OF COMMUNICATION Jump to                                                                                                    |

Student view of "Standard forum displayed in a blog-like format" forum

An open forum where anyone can start a new discussion at any time, and in which discussion topics are displayed on one page with "Discuss this topic" links

| Participants                                             | Communication Skiis                                                                                                    |                                                                              |
|----------------------------------------------------------|----------------------------------------------------------------------------------------------------|------------------------------------------------------------------------------|
| D Badges                                                 | Home / Courses / Miscellaneous / INTCS101 / Introduction / Discuss how information technology affects face-to-face communi                                                                                                    | SEARCH FORUMS                                                                |
| Competencies                                             |                                                                                                    |                                                                              |
| ∃ Grades                                                 | Discuss how information technology affects face to face commu                                                                                                    | inication                                                                    |
|                                                          | Discuss now information technology affects face-to-face comme                                                                                                    | unication                                                                    |
| J General                                                |                                                                                                    |                                                                              |
| □ General                                                | Think about how computers and wireless technology are changing the ways we communicate face-to-face. How is communication over<br>present communication? What challenges does it impose? How do text messages supplement face-to-face interaction? When do you t                                                                                                    | r Instant Messenger different from co<br>text, when do you call, when do you |
| Course Information Introduction                          | Think about how computers and wireless technology are changing the ways we communicate face-to-face. How is communication over<br>present communication? What challenges does it impose? How do text messages supplement face-to-face interaction? When do you t<br>talk in person? Why?                                                                                   | r Instant Messenger different from co<br>text, when do you call, when do you |
| Course Information Introduction Topic 3                  | Think about how computers and wireless technology are changing the ways we communicate face-to-face. How is communication over<br>present communication? What challenges does it impose? How do text messages supplement face-to-face interaction? When do you t<br>talk in person? Why?                                                                                   | r Instant Messenger different from cr<br>lext, when do you call, when do you |
| Course Information Introduction Topic 3 Topic 4          | Think about how computers and wireless technology are changing the ways we communicate face-to-face. How is communication over<br>present communication? What challenges does it impose? How do text messages supplement face-to-face interaction? When do you t<br>talk in person? Why?<br>ADD A NEW TOPIC<br>(There are no discussion topics yet in this forum)          | r Instant Messenger different from cc                                        |
| Course Information  Introduction  Topic 3  Topic 4  Home | Think about how computers and wireless technology are changing the ways we communicate face-to-face. How is communication over present communication? What challenges does it impose? How do text messages supplement face-to-face interaction? When do you to taik in person? Why?           ADD A NEW TOPIC           (There are no discussion topics yet in this forum) | r Instant Messenger different from cc                                        |

# Student view of "Standard forum for general use" forum

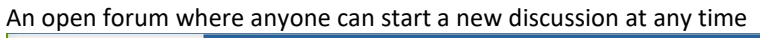

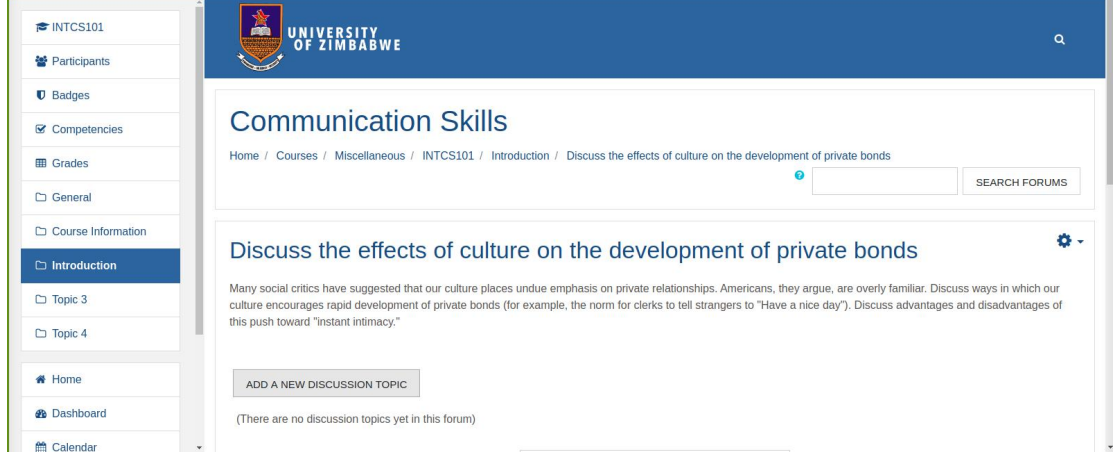

# How to pick which Forum type to use

#### Which Forum is best for you?

In order to answer this question, it is useful to think how you might lead a discussion in a normal classroom setting. Would you throw the question out to the class and sit back to observe them in their answers? Or would you break them up into smaller groups first and ask them to have discussions with a partner before bringing them back to the main group? Or perhaps you would like to keep them focused on a particular aspect of a question and ensure that they do not wander away from the topic at hand? All of the above approaches are both valid and useful, depending on your learning outcomes, and you can replicate all of them in Moodle forums.

| Forum Type                          | Environment in which                                                                                                    | How to control and use the                                                                                                    |
|-------------------------------------|----------------------------------------------------------------------------------------------------|----------------------------------------------------------------------------------------------------|
|                                     | the type is most useful                                                                                                    | discussion                                                                                                    |
| 1.Standard forum for general<br>use | Large discussions you<br>intend to monitor/guide                                                                                                    | a)Lecturer-centred approach<br>Provide overall remarks for particular<br>topics<br>Monitor threads and link them<br>together<br>b)Student-centred approach<br>(N.B. For established community with<br>a model for summarizing process)<br>Ask students to summarize<br>discussion topics at agreed points –<br>e.g. weekly or when thread comes to<br>an agreed conclusion<br>c)Can utilize the "Activity<br>Completion" setting to track<br>progress and participation(See<br>Appendix A)<br>d)Can utilize "Discussion locking"<br>setting to set deadline for<br>responding(See Appendix B)<br>e)Can utilize "Post threshold for<br>blocking" setting that specifies the<br>number of posts which a user can<br>post.(Appendix C) |
| 2.A Single simple discussion        | Short/time-limited<br>discussion on a single<br>subject or topic. This kind<br>of forum is very<br>productive if you are<br>interested in keeping<br>students focused on a<br>particular issue. | a)Can rate/grade replies.<br>b)Can utilize "Activity Completion"<br>setting to track progress and<br>participation(See Appendix A).<br>c)Can utilize "Discussion locking"<br>setting to set deadline for<br>responding(See Appendix B)                                                                                                    |
| 3.Q and A                           | The Q-and-A forum is best used when you have                                                                                                    | a)Requires students to post once<br>before viewing other students'                                                                                                    |

| you wish to have<br>answered.<br>Lecturers post the<br>question and students<br>respond with possible<br>answers. | This feature allows equal initial<br>posting opportunity among all<br>students, thus encouraging original<br>and independent thinking.<br>b)Can utilize "Activity Completion"<br>setting to track progress and<br>participation(See Appendix A).                                                                                                    |
|----------------------------------------------------------------------------------------------------|----------------------------------------------------------------------------------------------------|
|                                                                                                    | c)Can utilize "Discussion locking"<br>setting to set deadline for<br>responding(See Appendix B)                                                                                                    |
| For between a large                                                                                               | a)Inherent control in which each                                                                                                    |
| discussion and a short                                                                                            | student can post one discussion topic                                                                                                    |
| Allows students a little                                                                                          | b)Can utilize "Activity Completion"                                                                                                    |
| more freedom than a                                                                                               | setting to track progress and                                                                                                    |
| single discussion forum,                                                                                          | participation(See Appendix A).                                                                                                    |
| but not as much as a standard forum where                                                                         | c)Can utilize "Discussion locking"<br>setting to set deadline for                                                                                                    |
| each student can create<br>as many topics as he or<br>she wishes.                                                 | responding(See Appendix B)                                                                                                    |
|                                                                                                    | <ul> <li>a particular question that</li> <li>you wish to have</li> <li>answered.</li> <li>Lecturers post the</li> <li>question and students</li> <li>respond with possible</li> <li>answers.</li> </ul> For between a large <ul> <li>discussion and a short</li> <li>and focused discussion.</li> </ul> Allows students a little <ul> <li>more freedom than a</li> <li>single discussion forum,</li> <li>but not as much as a</li> <li>standard forum where</li> <li>each student can create</li> <li>as many topics as he or</li> <li>she wishes.</li> </ul> |

# **Appendices**

# **Appendix A**

#### **Activity Completion**

|                    | Ratings                                                                      |  |
|--------------------|------------------------------------------------------------------------------|--|
| ADD A BLOCK<br>Add | Common module settings                                                       |  |
|                    | Restrict access                                                              |  |
|                    | - Activity completion                                                        |  |
|                    | Completion tracking ③ Students can manually mark the activity as completed 🔹 |  |
|                    | Require view 🧭 Student must view this activity to complete it                |  |
|                    | Require grade 💿 🛛 Student must receive a grade to complete this activity     |  |
|                    | Require posts 🛛 😵 Student must post discussions or replies;                  |  |
|                    | Require discussions                                                          |  |
|                    | Require replies Student must post replies:                                   |  |
|                    | Expect completed on 🕐 8 v May v 2020 v 13 v 49 v 🛗 🗉 Enable                  |  |
|                    | Tags                                                                         |  |
|                    | Competencies                                                                 |  |

#### Activity completion report

Lecturers (and any other users with the capability report/progress:view) have the ability to view Activity completion information.

Click gear icon of course with editing enabled

Select "More> Reports>Activity completion" (with the Boost theme) or from Administration> Course administration> Reports > Activity completion with non-Boost themes.

Lecturers can mark activities complete on behalf of students by clicking into the relevant completion boxes. This requires the capability Override activity completion status which is enabled for editing and non-editing teachers by default.

|                      | × . | nnouncerr | oal 14: Life |
|----------------------|-----|-----------|--------------|
| First name / Surname |     |           |              |
| Frances Banks        |     |           | []           |
| Mark Ellis           |     |           | 2            |
| Brian Franklin       | -   |           | 0            |
| Barbara Gardner      |     |           |              |
| Amanda Hamilton      |     |           |              |

# Appendix B

## **Discussion locking**

| FINTCS101          | Subscription and tracking                                    |
|--------------------|--------------------------------------------------------------|
| Participants       |                                                              |
| Badges             | ✓ Discussion locking                                         |
| Competencies       | Lock discussions after period of O Do not lock discussions + |
| I Grades           | inactivity                                                   |
| 🗅 General          | Post threshold for blocking                                  |
| Course Information |                                                              |
| C Introduction     | → Grade                                                      |
| 🗅 Topic 3          |                                                              |
| 🗅 Topic 4          | → Ratings                                                    |
| # Home             | Common module settings                                       |
| B Dashboard        |                                                              |
| 🛗 Calendar         | <ul> <li>Restrict access</li> </ul>                          |

# Appendix C

## Post threshold for blocking

| FINTCS101          | Subscription and tracking              |
|--------------------|----------------------------------------|
| Participants       |                                        |
| Badges             | Discussion locking                     |
| Competencies       | - Post thrashold for blocking          |
| I Grades           | - Fost the should be blocking          |
| 🗅 General          | Time period for blocking Oon't block ¢ |
| Course Information | Post threshold for blocking O 0        |
|                    | Post threshold for warning 0 0         |
| 🗅 Topic 3          | > Grade                                |
| 🗅 Topic 4          |                                        |
| # Home             | Ratings                                |
| B Dashboard        |                                        |
| m Calendar         | ↓ Common module settings               |